# ITMS 全光网管理 - 快速入门指南

<u>1. 产品简介</u>

<u>1.1. 手册约定</u>

- <u>2. OLT/ONU 管理</u>
  - <u>2.1. 连接 OLT 主控 ETH 口</u>
  - <u>2.2. 一键快速开局</u>
  - <u>2.3. 连接主控上联口</u>
  - 2.4. 光猫自动注册
  - <u>2.5. OLT 常见操作</u>
    - <u>2.5.1. 不同光猫之间互访</u>
    - 2.5.2. 已有模版增加 VLAN
    - 2.5.3. 单/双口 SFU 光猫注册
    - <u>2.5.3. 桥接光猫缺省 VLAN</u>
- <u>3. OLT 典型部署拓扑</u>
  - <u>3.1 小型 OLT 典型部署</u>
  - <u>3.2. 华为企业级 OLT 典型部署</u>
  - <u>3.3. 华为 MA5680T OLT 典型部署</u>
  - 3.4. 交换机旁路管理典型部署
  - <u>3.5. EPON 傻瓜 OLT 典型部署</u>
- <u>4. TR069 管理</u>
  - <u>4.1. 什么是 TR069</u>
  - <u>4.2. 适用网络场景</u>
  - 4.3. 典型部署流程
  - 4.4. TR069 管理的优势
  - <u>4.5. 功能列表</u>
  - 4.6. TR069 快速下发
    - <u>4.6.1. 主界面介绍</u>
    - 4.6.2. 创建配置模版
    - <u>4.6.3. 创建业务模版</u>
    - <u>4.6.4. 手动下发配置</u>
    - <u>4.6.5 批量录入工单下发</u>
  - <u>4.7. 手机 APP 管理光猫</u>
    - <u>4.7.1. 安装 APP</u>
    - 4.7.2. APP 扫码登录
    - <u>4.7.3. 录入工单</u>
  - 4.8. TR069 管理日常维护
    - <u>4.8.1. 光猫和 ACS 互通测试</u>
    - <u>4.8.2 PING 光猫管理 IP</u>
    - <u>4.8.3. 对光猫抓包测试</u>
    - <u>4.8.4. 光猫上网自我诊断</u>
- 5. 光猫 TR069 不上线故障排查
  - <u>5.1. ACS 地址重定向</u>
    - 5.1.1 域名格式的 ACS 地址

5.1.2. IP 格式的 ACS 地址 5.2. 登录光猫诊断 TR069 5.2.1. 查看 TR069 VLAN 5.2.2. 查看 ACS 远程管理地址 5.2.3. PING ACS 域名 5.2.4. 手动上报测试 5.3. OLT 上诊断光猫状态 5.3.1 检查光猫面板指示灯 5.3.2. 测试光纤线路的光衰是否正常 5.3.3. OLT 管理查看光猫状态 6. 常见问题 FAQ 6.1. 禁用 WIFI 第一个 SSID/去前缀 6.1.1. 去除 WIFI SSID 前缀 6.1.2. 关闭 SSID1, 启用 SSID2 6.1.3. 自定义模版关闭 SSID 6.2. PPPoE 拨号类型的 TR069 6.3. 通过 TR069 升级光猫固件 6.3.1. 上传固件文件 <u>6.3.2. 创建自</u>定义模版 6.3.3. 批量下发固件 6.3.4. 固件自动升级 6.3.5. 上传文件到数据磁盘 6.4. TR069 DHCP 无法获得 IP 6.4.1. 关闭 DHCP Snooping <u>6.5. 下发自定义 ACS URL</u> 6.6. 对 ITMS 端口抓包分析

# 1. 产品简介

ITMS 用于 POL 网络(全光网络)中对 OLT、ONU、光猫(含集成机顶盒功能的融合网关)设备 的统一配置管理。它能够对多台 OLT 集中远程管理、对 ONU 进行批量配置,以及实现无人 AI 全自 动发现、注册、开通光纤终端业务,做到光网络终端真正意义上对即插即用。

ITMS系统是基于标准 TR069 协议构建的 ACS,它能满足全面光网络的业务需求,广泛兼容 各种(多达 280+种)运营商光猫、企业网光猫,支持光猫配置(含上网、WIFI、电话等配置)下发、复位、重启、远程诊断、固件升级等。

ITMS 系统除含有光猫助手功能外,还具备在线监测和管理 OLT、光猫功能,是必不可少的高效光猫调试工具。

本篇是入门指南,更多高级用法及案例请参考:《ITMS 全光网管理-进阶指南》

# 1.1. 手册约定

本手册对一些特点的文字、格式、规范和动作作了约定,您可参阅以下约定,方便您对本手册内容的理解。

文字缩写:

| 简称   | 说明                                                                                                    |
|------|----------------------------------------------------------------------------------------------------|
| ITMS | 具备 TR069 管理功能的 ITMS 软件系统或硬件设备                                                                           |
| OLT  | 光线路终端(Optical Line Terminal ),光纤网络的核心设备。                                                                |
| 光猫   | 光纤的终端设备 , 为 ONU ( Optical Network Unit 光网络单元 ) 或 ONT<br>(Optical Network Terminal 光网络终端 ) 的简称 , 俗称"光猫"。 |
| 分光器  | Optical Distribution Network 光配线网,简称 ODN,俗称分光器。                                                         |

# 2. OLT/ONU 管理

管理光纤网络中的核心设备 OLT, 提供快速的 OLT 开局以及 VLAN、业务模板、线路模板、 TR069 业务、组播业务、自动注册、换 PON 口自动迁移、光终端中文标识等完整的 OLT 配 置管理功能。

- 同时管理多台 OLT
- 所有业务板及端口状态图形显示(在线状态/光功率/连接速率/下挂终端数量/VLAN等)
- 光猫自动注册(SN/MAC/LOID 三种方式),支持多注册模版、多 OLT、多业务板、EP ON+GPON 混合的场景
- 支持 10G EPON、XGPON
- 支持按板卡/PON 口注册、支持按板卡/PON 口绑定不同业务 VLAN
- 支持光猫注册时同时下发 TRO69 模版(支持华为光猫、移动光猫)
- 支持移机功能,光猫从一块业务板移到另外一块业务板,或同一业务板的其他 PON 端口
- OLT 配置自动保存(新光猫自动注册后永久保存配置)
- VLAN 接口及 vlan 透传管理
- 端口汇聚配置、状态查看
- 查看 OLT 告警信息
- 一键清除板卡 PON 口下所有注册信息
- 管理外置式 ONU, 如华为 MA5626 8/16/24 口等型号
- 管理带电话的 ONU,如华为 MA5620/MA5822
- 执行自定义命令

| 可管理 OLT 型号 | <ul> <li>MA5608T</li> <li>MA5680T</li> <li>MA5683T</li> <li>MA5800T</li> <li>EA&amp;MA5800-X17</li> <li>EA&amp;MA5800-X15</li> <li>EA&amp;MA5800-X7</li> <li>EA&amp;MA5800-X2</li> <li>EA5801E-GPX</li> </ul> |
|------------|----------------------------------------------------------------------------------------------------|
|            |                                                                                                    |

# 2.1. 连接 OLT 主控 ETH 口

连接 OLT 主控 ETH 网口到 ITMS, ITMS 对应网口配置 IP (10.11.104.1)

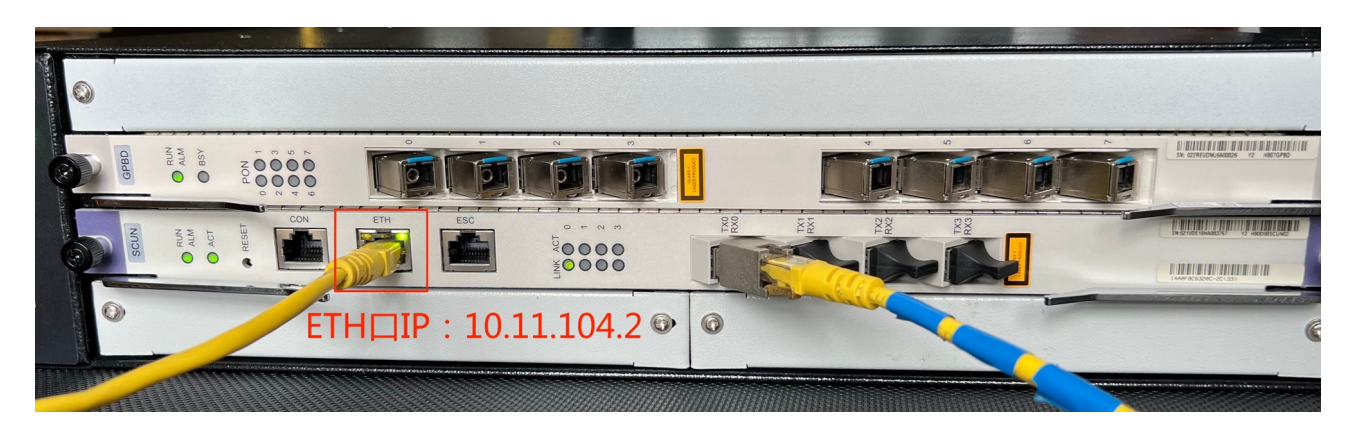

进入菜单-》应用-》OLT/ONU 管理-》新建连接:

| ■■ 应用             | OLT/ONU 管理                                                                           |  |  |  |  |  |  |  |  |  |
|-------------------|--------------------------------------------------------------------------------------|--|--|--|--|--|--|--|--|--|
| 本地认证账号            | 置及管理华为OLT/ONU,支持MA5680T/MA5603/MA5683/MA5800 等型号OLT。<br>持通过USB转串口或Telnet/SSH方式连接到OLT |  |  |  |  |  |  |  |  |  |
| 模块管理              |                                                                                      |  |  |  |  |  |  |  |  |  |
| FTP 服务            |                                                                                      |  |  |  |  |  |  |  |  |  |
| PPPoE 拨号服务        | OLT 状态 配置信息 VLAN DBA/线路模板 业务/TR069模板 ONT 配置/状态 ONT 注册 命令 日志 维护                       |  |  |  |  |  |  |  |  |  |
| PPTP/L2TP VPN 服务  |                                                                                      |  |  |  |  |  |  |  |  |  |
| SSL/OpenVPN 服务    | 请连接 OLT                                                                              |  |  |  |  |  |  |  |  |  |
| IPsec/L2TP VPN 服务 |                                                                                      |  |  |  |  |  |  |  |  |  |
| Portal/Web 认证     | OLT 固件版本/补丁 /                                                                        |  |  |  |  |  |  |  |  |  |
| OLT/ONU 管理        | OLT 运行时间 0 <0000-00-00 00:00>                                                        |  |  |  |  |  |  |  |  |  |
| TR069管理/ACS       | 状态刷新时间 0000-00-00 00:00:00 (0前) 2 刷新所有板卡状态                                           |  |  |  |  |  |  |  |  |  |

华为 OLT 主控 ETH 口默认 IP 为 10.11.104.2

- MA5680T 默认 telnet 登录,超管账号 root, 密码 admin
- MA5800 默认 ssh 登录, 超管账号 root, 密码 admin123

| 输入IP或域名             | 10.11.104.2   | OLT主控ETH口默认IP |
|---------------------|---------------|---------------|
| 登录类型                | Telnet        |               |
| Telnet 登录账号         | 默认为root       |               |
| Telnet 登录密码         | 默认为admin      |               |
| Telnet 端口           | 1-65535, 默认23 |               |
| 字符集编码               | UTF8 ~        |               |
| 绑定本地访问出口IP <b>④</b> |               |               |
| 备注                  |               |               |
|                     | 操作成功 🛛 😣 关闭   |               |
|                     |               |               |

如果连接失败,请使用 SSH 方式登录或检查 OLT 是否开启 telnet/ssh 服务,相关指令:

sysman service telnet enable

sysman service ssh enable

| OLT/ONU 管理<br>配置及管理华为OLT/<br>支持通过USB转串口                                        | ONU,支持MA5680<br>或Telnet/SSH方式连                                                                                                    | DT/MA5603/MA568<br>接到OLT ① 获得        | 33/MA5800 等型号OLT。<br><b>帮助</b> |           |                         |             |                  |
|--------------------------------------------------------------------------------|----------------------------------------------------------------------------------------------------|--------------------------------------|--------------------------------|-----------|-------------------------|-------------|------------------|
| 请选择 OLT 设备:                                                                    | 10.11.104.2 telne                                                                                                    | t ~ <sup></sup>                      | 會 删除 ☞ 编辑连接                    | +新建连接     | v1.6.12 / 2023-09-12 12 | 2:49:31 🕭   |                  |
| 配置刷新时间: 202                                                                    | 23-09-13 11:37:15                                                                                                    | (0 秒前)                               |                                |           | A ii                    | 情点击同步OLT 配置 | <b>凹 保存/同步配置</b> |
| OLT 状态 配置                                                                      | 置信息 VLAN                                                                                                    | DBA/线路模板                             | 业务/TR069模板                     | ONT 配置/状态 | ONT 注册 命令               | 日志 维护       | /                |
| 找到OLT 机框:类型 MA5683T,背板型号 H802MABO<br>▲ 当前为root超管账号登录,最多只能同时登录1次,建议 [创建普通多登录账号] |                                                                                                    |                                      |                                |           |                         |             |                  |
| OLT 固件版本/                                                                      | /补丁 MA5600V8                                                                                                    | 00R015C00 / SPC                      | 108 HP1019                     |           |                         |             |                  |
| OLT 运行<br>状态刷新                                                                 | 时间 <u>16分2秒</u> <   111   111   111   111   111   111   111   111   111   111   111   111   111   111   111   111   111   111   111   111   111   111   111   111   111   111   111   111   111   111   111   111   111   111   111   111   111   111   111   111   111   111   111   111   111   111   111   111   111   111   111   111   111   111   111   111   111   111   111   111   111   111   111   111   111   111   111   111   111   111   111   111   111   111   111   111   111   111   111   111   111   1111   1111   1111 <t< th=""><th>2023-09-13 11:38:<br/>3 11:37:14 (1秒前</th><th>12&gt;<br/>() 📿 刷新所有板卡状;</th><th><u>초</u></th><th></th><th></th><th></th></t<> | 2023-09-13 11:38:<br>3 11:37:14 (1秒前 | 12><br>() 📿 刷新所有板卡状;           | <u>초</u>  |                         |             |                  |

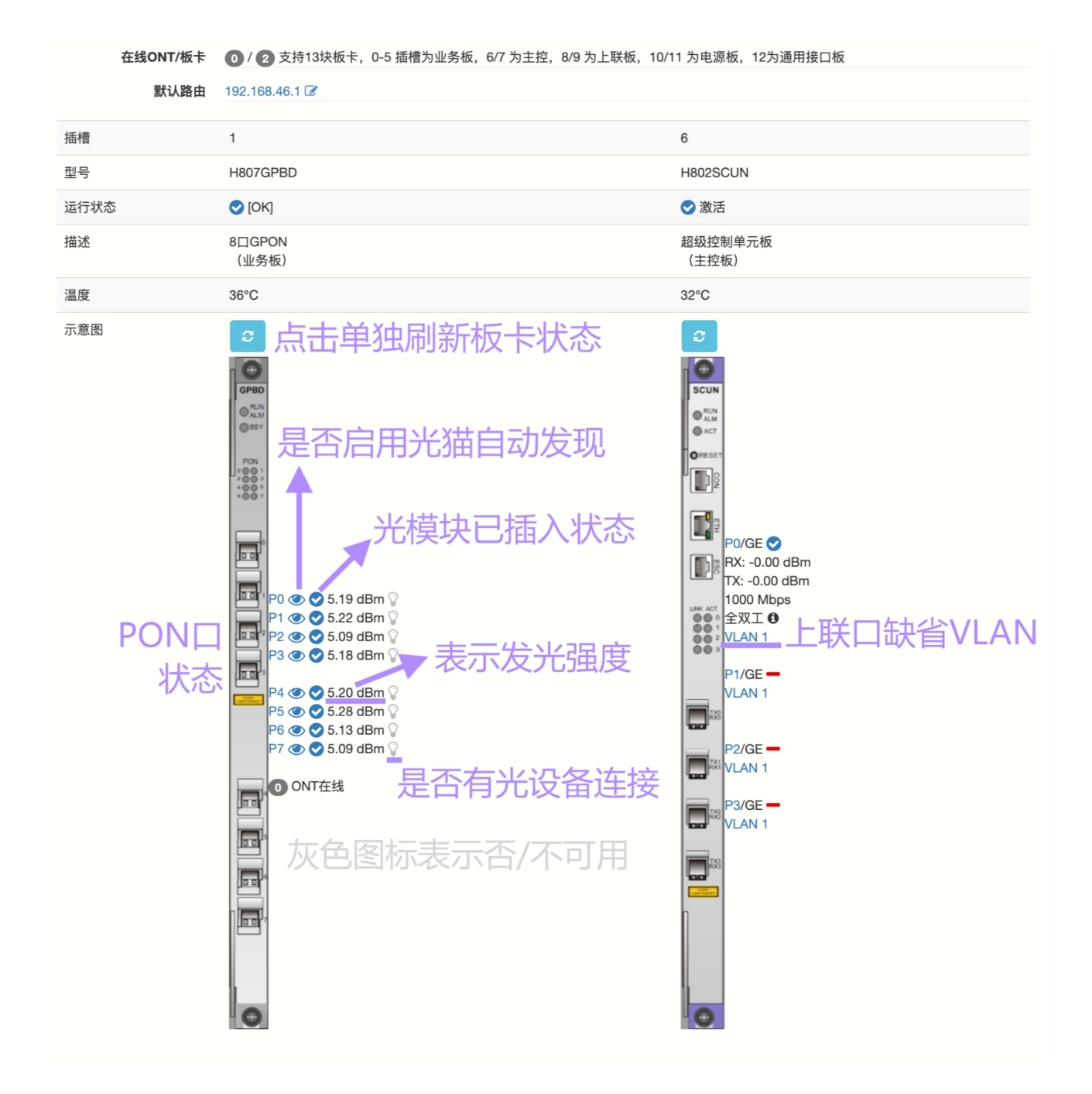

首次连接后,依次点击-》"保存/同步配置"-》"创建普通多登录账号"

| 请选择 OLT 设备: 10.1            | 账号名:               |    |    |    |          |  |
|-----------------------------|--------------------|----|----|----|----------|--|
| 百曜日年日 0000                  | oltadmin           |    |    |    |          |  |
| 配直刷新刚间:2023-0               | 密码:                |    |    |    | 1.16 KiB |  |
| OLT 状态 配置信,                 | admin123456        | 注册 | 命令 | 日志 | 维护       |  |
|                             | 创建账号               |    |    |    |          |  |
| 找到OLT 机框:类型<br>▲ 当前为root超管野 | 账号创建/修改成功,请使用新账号登录 |    |    |    |          |  |
|                             |                    |    |    |    |          |  |

然后编辑连接,改用普通管理员账号登录:

| 请选择 OLT 设备: | 10.11.104.2 telnet ~       | 會删除 ☑ 编辑连接 + 新建连接 | v1.6.12 / 2023-09-12 12:49:31 🕭 |
|-------------|----------------------------|-------------------|---------------------------------|
| 配置刷新时间: 2   | 2023-09-13 11:41:47(2分3秒前) |                   | 1.21 KiB 日保存/同步配置               |
|             |                            |                   | (×                              |
|             |                            |                   |                                 |
|             | 输入IP或域名                    | 10.11.104.2       | _                               |
|             | 登录类型                       | Telnet            | _                               |
|             | Telnet 登录账号                | oltadmin          | 修改为普通管理员账号登录                    |
|             | Telnet 登录密码                | admin123456       |                                 |
|             | Telnet 端口                  | 23                |                                 |
|             | 字符集编码                      | UTF8 ~            |                                 |
|             | 绑定本地访问出口IP 🕢               |                   | _                               |
|             | 备注                         |                   |                                 |
|             |                            | □保存设置 ◎关闭         |                                 |
|             |                            |                   |                                 |

# 2.2. 一键快速开局

| 请选择 OLT 设备 | 备: 10.11.1              | 04.2 telne | t ~ <del>8</del> 连接 | ◎ 删除       | + 新建连接    | v1.6.12 / 2023 | -09-12 12 | :49:31 🕻 | 5        |            |
|------------|-------------------------|------------|---------------------|------------|-----------|----------------|-----------|----------|----------|------------|
| 配置刷新时间     | ]: 2023-09-1            | 3 11:44:59 | (28秒前)              |            |           |                |           |          | 1.48 KiB | 四保存/同步配置   |
| OLT 状态     | 配置信息                    | VLAN       | DBA/线路模板            | 业务/TR069模板 | ONT 配置/状态 | ONT 注册         | 命令        | 日志       | 维护       |            |
| 登录账号       |                         |            |                     |            |           |                |           |          |          | OLT 配置自动保存 |
| 账号名        |                         |            |                     |            |           |                |           | 动作       |          |            |
| root       |                         |            |                     |            |           |                | (         | 3 🗎      |          |            |
| oltadmin   |                         |            |                     |            |           |                | (         | Z 🗎      |          |            |
| OLT 配置信息   | <ul> <li>①下载</li> </ul> | ℃—键开局      |                     |            |           |                |           |          |          |            |

例:TR069 VLAN 使用 46,其他业务 VLAN 为 100, 200, 300

OLT 管理和光猫管理共用 VLAN46。

| 管理 VLAN @      | 46                         |  |
|----------------|----------------------------|--|
| 管理 VLAN IP 地址  | 192.168.46.2/255.255.254.0 |  |
| 缺省路由           | 192.168.46.1               |  |
| TR069 VLAN     | 46                         |  |
| 业务 VLAN        | 100,200,300                |  |
| IPTV 组播 VLAN   | 可选                         |  |
| 开局 PON 类型      | GPON(默认) ~                 |  |
| TR069 ACS 地址   | http://192.168.46.1:9090/  |  |
| DBA 模版带宽(Mbps) | 100                        |  |
| 上联端口           | 0/6/0,0/6/1,0/6/2,0/6/3    |  |

# 2.3. 连接主控上联口

开局完成后,改用上联口 VLAN46 (192.168.46.2) 来连接 OLT, ETH 口网线可以拔掉。

|                            | -                                     |                  |             |              |   |
|----------------------------|---------------------------------------|------------------|-------------|--------------|---|
|                            |                                       |                  |             |              |   |
| GPBD<br>MUN<br>MUN<br>VIII | 2 2 2 2 2 2 2 2 2 2 2 2 2 2 2 2 2 2 2 |                  |             | 8<br>3       |   |
|                            | CON ETH                               |                  | Trong Trans |              |   |
| 0                          | ЕТНЦІ                                 | P: 10.11.104.2 👁 | ◎上联VLAN46   | 192.168.46.2 | 6 |
|                            |                                       |                  |             |              |   |

上联口为光口,如果ITMS上没有光口,可以使用电口光模块来连接,或者通过交换机。

| 请选择 OLT 设备: | 10.11.104.   | 2 telnet \vee 💊 连接 | 愈 删除   | ぽ 编辑连接    | +新建连接         | v1.6.12 / 2023 | -09-12 12 | 2:49:31 🕒 |         |                                                       |
|-------------|--------------|--------------------|--------|-----------|---------------|----------------|-----------|-----------|---------|-------------------------------------------------------|
| 配置刷新时间: 2   | 2023-09-13 1 | 1:49:41(4分8秒前)     |        |           |               |                |           | 3         | .08 KiB | 🛯 保存/同步配置                                             |
| OLT 状态   面  | 己置信息         | VLAN DBA/线路模板      | 反 业务/1 | 「R069模板   | ONT 配置/状态     | ONT 注册         | 命令        | 日志        | 维护      |                                                       |
| 三层 VLAN 接口  |              | 编                  | 辑连接-》  | 改用上联口     | IP 192.168.46 | 5.2 连接OLT      |           |           |         | <b>♀</b> алина са са са са са са са са са са са са са |
| VLAN ID     |              | VLAN IP地址          |        |           | 子网掩码          |                |           |           |         | 动作                                                    |
| 46          |              | 192.168.46.2       |        |           | 255.255.25    | 54.0           |           |           |         | 圓                                                     |
| 上行 VLAN 透传  |              |                    |        |           |               |                |           |           |         |                                                       |
| 机框          | 插槽           | 端口                 | 透传 VL  | AN        |               |                |           | 动作        | F       | 备注                                                    |
| 0           | 6            | 0                  | 46、10  | 0、200、300 |               |                |           | + -       | -       | đ                                                     |
| 0           | 6            | 1                  | 46、10  | 0、200、300 |               |                |           | + -       | -       | đ                                                     |
| 0           | 6            | 2                  | 46、10  | 0、200、300 |               |                |           | + -       | -       | đ                                                     |

#### 连接后再次同步下 OLT 配置:

| 请选择 OLT 设备: 192.16                 | 8.46.2 telne                        | et 🗸 🗞 连接                                               | ◎ 删除                                 | 接 +新建连接   | v1.6.12 / 202 | 3-09-12 12 | 2:49:31 | 5  |  |
|------------------------------------|-------------------------------------|---------------------------------------------------------|--------------------------------------|-----------|---------------|------------|---------|----|--|
| 配置刷新时间: 2023-09-13 11:58:04 (0 秒前) |                                     |                                                         |                                      |           |               |            |         |    |  |
| OLT 状态 配置信息                        | VLAN                                | DBA/线路模板                                                | 业务/TR069模板                           | ONT 配置/状态 | ONT 注册        | 命令         | 日志      | 维护 |  |
| 找到OLT 机框:类型 MA5683T,背板型号 H802MABO  |                                     |                                                         |                                      |           |               |            |         |    |  |
| OLT 固件版本/补丁<br>OLT 运行时间<br>状态刷新时间  | MA5600V80<br>36分51秒 <<br>2023-09-13 | 00R015C00 / SPC1<br>2023-09-13 11:59:<br>11:58:03 (1秒前) | 08 HP1019<br>01><br><i>C</i> 刷新所有板卡状 | 态         |               |            |         |    |  |

# 2.4. 光猫自动注册

| 请选择 OLT 设备: | 192.168.46.2 telno | et ~ <sup></sup> | @ 删除 『编辑连  | 接 + 新建连接  | v1.6.12 / 202 | 3-09-12 12 | 2:49:31 【 | 2        |                  |
|-------------|--------------------|------------------|------------|-----------|---------------|------------|-----------|----------|------------------|
| 配置刷新时间: 202 | 23-09-13 12:01:28  | (2秒前)            |            |           |               |            | з         | 8.21 KiB | 🕒 保存/同步配置        |
| OLT 状态   配置 | 信息 VLAN            | DBA/线路模板         | 业务/TR069模板 | ONT 配置/状态 | ONT 注册        | 命令         | 日志        | 维护       |                  |
|             |                    |                  |            |           |               |            |           |          | <b>\$</b> 自动注册配置 |
|             | 启用 ONT 设备上         | _线自动注册           | 是          |           |               |            |           |          |                  |
|             | 扫描                 | 时间间隔 🛛           | 15         |           | 秒             |            |           |          |                  |
|             | 并发注册               | 光猫数量 🛛           | 1          |           |               |            |           |          |                  |
|             | 启用 ONT             | 自动移机 🛛           | 是          |           |               |            |           |          |                  |
|             |                    | l                | 🕒 保存设置     |           |               |            |           |          |                  |

# 2.5. OLT 常见操作

## 2.5.1. 不同光猫之间互访

默认光猫直接是相互隔离的,如果需要互访,需要开启VLAN二层互通:

| ■□应用         | OLT 状态   配置信息      | VLAN     | DBA/线路模板        | 业务/TR069模板 | ONT 配置/状态 | ONT 注册 | 命令 |
|--------------|--------------------|----------|-----------------|------------|-----------|--------|----|
| 本地认证账号       |                    |          |                 |            |           |        |    |
| 模块管理         | 三层 VLAN 接口         | -        |                 |            |           | $\sim$ |    |
| AP控制器 / AC管理 | VLAN ID            | VLAN 二层3 | 至通:             |            |           |        |    |
| TR069管理/ACS  | 45                 | 100      |                 |            |           |        |    |
| OLT/ONU 管理   |                    | 新增       | 删除              |            |           |        |    |
| 无线接入点(AP)    | 上行 VLAN 透传         |          |                 |            |           |        |    |
|              | 机框 插槽              |          |                 |            |           |        |    |
|              | 0 8                |          |                 |            |           |        |    |
|              | 0 8                |          |                 |            |           |        |    |
|              | VLAN / 二层互通        | ₹ 需要     | 更互访的VLA         | N点击这里加     | λ         |        |    |
|              | VLAN 类型            | VL       | AN ID           |            |           |        |    |
|              | 单层智能VLAN (Smart VL | AN) 2-9  | 9、11-15、45、100- | 110        |           |        |    |
| la la        | 二层互通 VLAN          | F        | ⇒               |            |           |        |    |

## 2.5.2. 已有模版增加 VLAN

以增加 VLAN 3950 为例:

#### 1). 先查看注册模版所使用的模版 ID:

| OĽ | 「状态 配置信息                       | VLAN DBA/                    | 线路模板  业务/TF     | R069模板                                  | ONT 配置/状态                                           | ONT 注册      | 命令 | 日志 |    |               |      |
|----|--------------------------------|------------------------------|-----------------|-----------------------------------------|-----------------------------------------------------|-------------|----|----|----|---------------|------|
| ON | T 注册模版                         |                              |                 |                                         |                                                     |             |    |    |    | <b>0</b> 2 自动 | 注册配置 |
| ID | 名称<br>OLT IP<br>备注             | PON/设备类型<br>设备型号             | 线路/业务模版<br>注册方式 | 业务VLA<br>映射规则<br>缺省端口                   | <b>n</b><br>J<br>IVLAN                              |             |    |    | 状态 | 编辑            | 选择   |
| 1  | GPON光猫<br>192.168.100.56<br>线日 | <sup>gpon/hgu</sup><br>路模版ID | 11/11<br>sn     | 38、46、<br>VLAN 48<br>VLAN 40<br>VLAN 25 | 48-49、57、201-2<br>3 => 46<br>115 => 46<br>183 => 46 | 02、2583、401 | 5  |    | •  | 1             |      |

#### 2). GPON 只填写线路模版 ID, EPON 只填写业务模版 ID:

| OLT 状态 配置信息 VLAN DBA/线路模板 | 业务/TR069模板 ONT 状态/配置 ONT 自动注册 命令        |
|---------------------------|-----------------------------------------|
|                           | <b>口</b> ない<br>の<br>は<br>が<br>増<br>VLAN |
| VLAN ID Q                 | 3950 季亜地加的\// 4 N                       |
|                           |                                         |
| VLAN 按LIP Ø               | 可选                                      |
| 透传的上行接口 🕑                 | 可选                                      |
| 线路模版 Ⅳ 🕢                  | 11 根据实际情况填写,请勿照抄! 🔶 GPON 模版 ID          |
| 业务模版 ID 🕑                 | 可选 EPON 模版 ID                           |
|                           | <b>四</b> 保存设置                           |

3). 【可选】如果该 VLAN 为 TR069 业务使用,还需要在注册模版中添加 vlan 映射规则, 比如映射到 46。

| OL | 「状态                         | 配置信息              | VLAN            | DBA/线路模板         | 业务/T | FR069模板 C                                                        | NT 配置/状态                 | ONT 注册    | 命令 | 日志  | 维护              |            |      |
|----|-----------------------------|-------------------|-----------------|------------------|------|------------------------------------------------------------------|--------------------------|-----------|----|-----|-----------------|------------|------|
| ON | T 注册模版                      |                   |                 |                  |      |                                                                  |                          |           |    |     |                 | <b>口</b> 。 | 主册配置 |
| ID | 名称<br>OLT IP<br>备注          |                   | PON/设备类<br>设备型号 | 型 线路/业务标<br>注册方式 | 莫版   | <b>业务VLAN</b><br>映射规则<br>缺省端口VLAN                                |                          |           |    |     | 状态              | 编辑         | 选择   |
| 2  | <b>GPON光</b> 初<br>192.168.1 | <b>苗</b><br>00.56 | gpon/hgu        | 11/11<br>sn      |      | 38、46、48-49<br>VLAN 48 => 46<br>VLAN 4015 => (<br>VLAN 2583 => ( | 、57、201-202、<br>46<br>46 | 2583、4015 |    | 点击修 | <b>⊘</b><br>改 ∕ |            |      |

|                 |                                                  | -0 |
|-----------------|--------------------------------------------------|----|
| OLT 设备 IP       | 192.168.100.56                                   |    |
| 注册方式            | ● SN(设备序列号)/ MAC   ○ LOID(逻辑ID)   ○ Password(密码) |    |
| PON 类型          | ● GPON ○ EPON                                    |    |
| 线路模板ID          | 11                                               |    |
| 业务模板ID          | 11                                               |    |
| 指定 ONT 设备型号 ❷   | 會 清空                                             |    |
| 光猫工作模式          | HGU/网关型(默认) ~                                    |    |
| OLT 侧业务 VLAN 映射 | <sup>48,4015,2583 46</sup><br>3950 46            |    |

确认添加成功:

| OL | T 状态 配置信息                       | VLAN DB          | A/线路模板         | 业务/TR069模标                                     | 反 ONT 配置/状态                                                        | ONT 注册       | 命令              | 日志 | 维护 |                 |      |
|----|---------------------------------|------------------|----------------|------------------------------------------------|--------------------------------------------------------------------|--------------|-----------------|----|----|-----------------|------|
| ON | T 注册模版                          |                  |                |                                                |                                                                    |              |                 |    |    | <b>\$</b> \$ 自动 | 注册配置 |
| ID | 名称<br>OLT IP<br>备注              | PON/设备类型<br>设备型号 | 线路/业务椅<br>注册方式 | 莫版 业务VL<br>映射规则<br>缺省端[                        | AN<br>M<br>IVLAN                                                   |              |                 |    | 状态 | 编辑              | 选择   |
| 1  | <b>GPON光猫</b><br>192.168.100.56 | gpon/hgu         | 11/11<br>sn    | 38、45-<br>VLAN 4<br>VLAN 4<br>VLAN 2<br>VLAN 3 | -46、48-49、57、201<br>8 => 46<br>015 => 46<br>583 => 46<br>950 => 46 | -202、2583、40 | 15、 <u>3950</u> | •  | 0  | đ               |      |

#### 4). 添加完成后,进入"ONT状态/配置",输入光猫 SN 尾号,查找光猫:

| OLT | 状态 翫     | 置信息               | VLAN DB/  | V线路模板 业务          | 5/TR069模板            | ONT 配置/状态                   | ONT 注册              | 册 命令                   | 日志                 |               |          |
|-----|----------|-------------------|-----------|-------------------|----------------------|-----------------------------|---------------------|------------------------|--------------------|---------------|----------|
|     |          |                   | 输入光       | 猫SN尾号,            | 搜索                   |                             |                     |                        | <b>않</b> 下发T       | FR069模版,      | ╋ 增加业务流  |
| 1条  | 记录/1页, 每 | 页显示 10            | ~ EBBE    | 搜索Q               | 清除 🗙 = 在             | 线状态 =                       | FR069状态 = \         | ✓ 业务板 1 -              | H807GPBD ~         | ₿ 刷新          |          |
| ID  | PON类型    | <b>端口</b><br>全部 、 | ONT<br>ID | = 认证方式 =<br>通信协议  | )<br>认证<br>MAC<br>管理 | 码<br>5 地址<br>IP             | <b>线路/山</b><br>= 注册 | <b>⊻务模版</b><br>册模版 = → | 设备描述<br>注册时间<br>备注 | 述 状态<br>③ 光信』 | 选择       |
| 1   | gpon     | 0                 | 0<br>Q    | <b>sn</b><br>omci | 434E<br>CMH          | 048492516EBBE<br>II2516EBBE | 11/11               | ۹                      | GS2101<br>🗭        | •             |          |
|     |          |                   | 新建ONT注    | 册 增加业务流           | 下发TR069              | 重启所有ONT                     | 重启ONT               | 激活ONT                  | 禁用ONT              | 删除注册          | 全选 / 全不选 |

选中光猫,删除其在OLT上的注册记录,让光猫重新注册即可。

#### 2.5.3. 单/双口 SFU 光猫注册

SFU 光猫为桥接型光猫,不支持路由模式(光猫自身不支持 PPPoE 拨号),比如接路由器 来拨号上网。

SFU 光猫多为单口或双口,注册时建议使用单独的注册模版,并在模版中指定光猫型号:

| OLT 状态    | 配置信息                           | VLAN | DBA/线路模板                       | 业务/TR06 | 9模板                  | ONT 配置/状态 | ONT 注册                     | 命令  | 日志 | 维护 |                       |                   |
|-----------|--------------------------------|------|--------------------------------|---------|----------------------|-----------|----------------------------|-----|----|----|-----------------------|-------------------|
| ONT 注册模   | 版                              |      |                                |         |                      |           |                            |     |    |    | <b>0</b> 8 自          | はは、「「」」は「「」」の注册配置 |
| ID<br>优先级 | 名称<br>OLT IP<br>备注             |      | PON/设备类型<br>设备型号<br>板卡/PON口    |         | 线路/业务<br>注册方式        | 5模版       | 业务VLAN<br>映射规则<br>缺省端口VLAM | l   |    | 状态 | 编辑                    | 选择                |
| 1         | <b>自动注册-GP</b><br>192.168.46.2 | ON   | gpon/hgu                       |         | 10/13<br>sn          |           | 11-14、46<br>VLAN 11 =>     | 100 |    | •  | (a)                   |                   |
| 2         | 自动注册-SFU<br>192.168.46.2       | J    | <b>gpon/sfu</b><br>321R<br>321 | ]_      | 100/100<br>sn<br>指定光 | 猫型号用SFU   | 100<br>100、100<br>注册       |     |    | 0  | <b>B</b> <sup>1</sup> |                   |

注册时,优先匹配指定了型号的规则。

以上规则表示:如果型号为321或321R,则使用规则2(SFU方式)注册,其他光猫使用规则1注册。

|                | PON 类型       | ● GPON/XGPON ○ EPC  | DN/10G EPON |                |          |
|----------------|--------------|---------------------|-------------|----------------|----------|
|                | 线路模版 ID      | 100                 |             |                |          |
|                | 业务模版 ID      | 100                 |             |                |          |
|                | 绑定板卡/PON口 😧  | 为空表示不限              |             |                |          |
| 指              | 定 ONT 设备型号 🕗 | 321R<br>321<br>120C |             | @ 清空           |          |
|                | 光猫工作模式       | SFU/桥接型(不带路由功能      | 乍) ~        |                |          |
| SF             | U 缺省端口VLAN Ø | 100,100             | 可注          | 选,默认从业务标       | 模版中读取    |
| OLT 状态   配置信息  | VLAN DBA/线路  | 4模板 业务/TR069模板      | ONT 配置/状态   | ONT 注册   命     | 6令 日志 维护 |
| ONT 业冬樟粄(服冬樟蛎) |              |                     |             | 5              |          |
| 模板ID 模板名       | PON 类型       | 网口数量                | 电话口数量       | VLAN           | 选择       |
| 100 SFU        | gpon         | 自适应                 | 自适应         | 1、2<br>100、100 |          |

表示光猫注册后,2个LAN口的缺省VLAN(Access VLAN)均为VLAN100。

| 514 | 条记录/52页, 4   | 每页显示 10 ~ | 请输入关键字                     | 捜索 Q 清除 ¥                                                  |                     |
|-----|--------------|-----------|----------------------------|------------------------------------------------------------|---------------------|
| ID  | OLT/ONU      | 事件类别      | 机框/板卡/端口/ONT               | 详情                                                         | 时间                  |
| 1   | 192.168.46.2 | 执行指令完成    | 18s                        | ont_1keyreg /tmp/autofinda.192.168.46.2:48575443D5FC448B:自 | 2023-11-20 11:29:26 |
| 2   | 192.168.46.2 | SFU默认VLAN | 0/10/8/99/gpon             | eth1 => 100, eth2 => 100                                   | 2023-11-20 11:29:20 |
| 3   | 192.168.46.2 | 映射业务VLAN  | 0/10/8/99/gpon             | 100                                                        | 2023-11-20 11:29:17 |
| 4   | 192.168.46.2 | 光猫注册      | 0/10/8/99/gpon<br>自动注册-SFU | sn-auth/48575443D5FC448B/100/100/321R<br>1                 | 2023-11-20 11:29:16 |
| 5   | 192.168.46.2 | 分配ONT注册ID | 0/10/8/gpon                | 99 => 48575443D5FC448B / 321R<br>Used/Max: 119/128         | 2023-11-20 11:29:13 |
| 6   | 192.168.46.2 | 发现新ONT    | 0/10/8/gpon                | HWTC/321R/48575443D5FC448B                                 | 2023-11-20 11:29:08 |

SFU 光猫注册后,无需配置光猫,只需 LAN 口接路由器,并在路由器上配置拨号上网即可。

#### SFU 光猫为即插即用型。

△注:SFU 注册模版不支持 VLAN 映射,线路模版和业务模版中的 VLAN 必须相同,否则 注册后业务不通(接路由器无法拨号上网)。

#### 2.5.3. 桥接光猫缺省 VLAN

修改注册模版-》光猫工作模式, 设为 SFU 或 HGU+ SFU 混合型:

SFU 缺省端口 VLAN 逗号分隔,图中表示端口 1-4 的缺省 VLAN 分别为 100,200,300,400, 最多支持 24 个端口。

| 光猫工作模式                   | HGU + SFU 兼容/混合型 ~ |       |
|--------------------------|--------------------|-------|
| OLT 侧业务 VLAN 映射 ∂        | 4015 46            | 逾清空 € |
|                          |                    |       |
| 下发 TR069 VLAN 及 ACS 地址 ❷ | 46 11              |       |
| SFU 缺省端口VLAN @           | 100,200,300,400    |       |

# 3. OLT 典型部署拓扑 3.1 小型 OLT 典型部署

1. 将电脑通过网线连接 ITMS 设备的管理口,电脑网卡配置 IP 192.168.100.100,然后打开 浏览器,访问 <u>http://192.168.100.254</u>。

- 2. 连接 ITMS 设备 WAN 口,确认 ITMS 能正常上网。进入"系统"-》"登录管理"-》 "云登录",确认云登录已连接。
- 3. 按拓扑图连接 OLT 主控 ETH 口网线和上联口 (需通过电口光模块)网线。

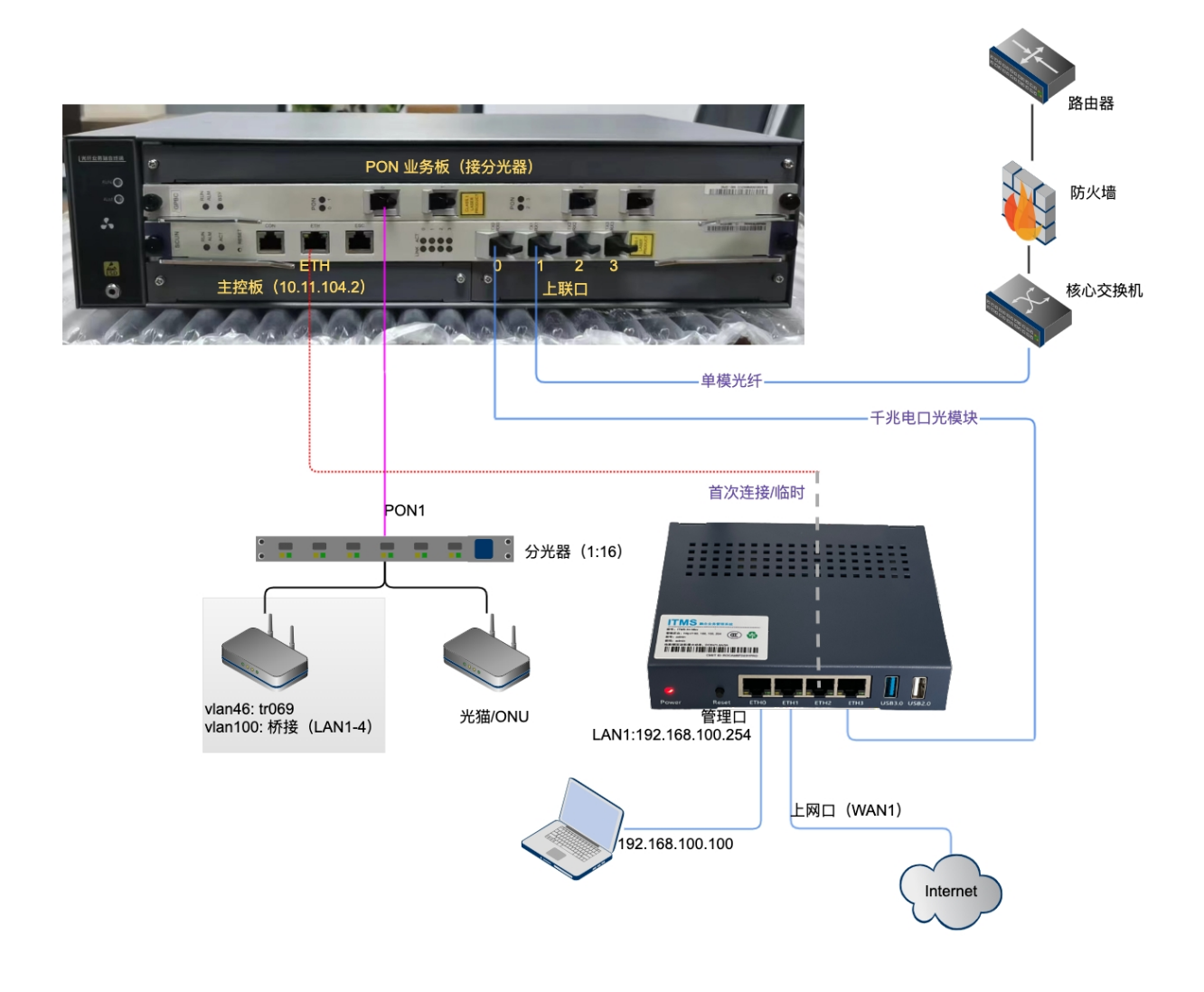

# 3.2. 华为企业级 OLT 典型部署

1. 将电脑通过网线连接 ITMS 设备的管理口,电脑网卡配置 IP 192.168.100.100,然后打开 浏览器,访问 <u>http://192.168.100.254</u>。

2. 连接 ITMS 设备 WAN 口,确认 ITMS 能正常上网。进入"系统"-》"登录管理"-》 "云登录",确认云登录已连接。

3. 按拓扑图连接 OLT 主控 ETH 口网线和上联口(需通过电口光模块)网线。若没有电口光模块,也可连接到核心交换机上(需要配置并透传 TR069 相关 VLAN)。

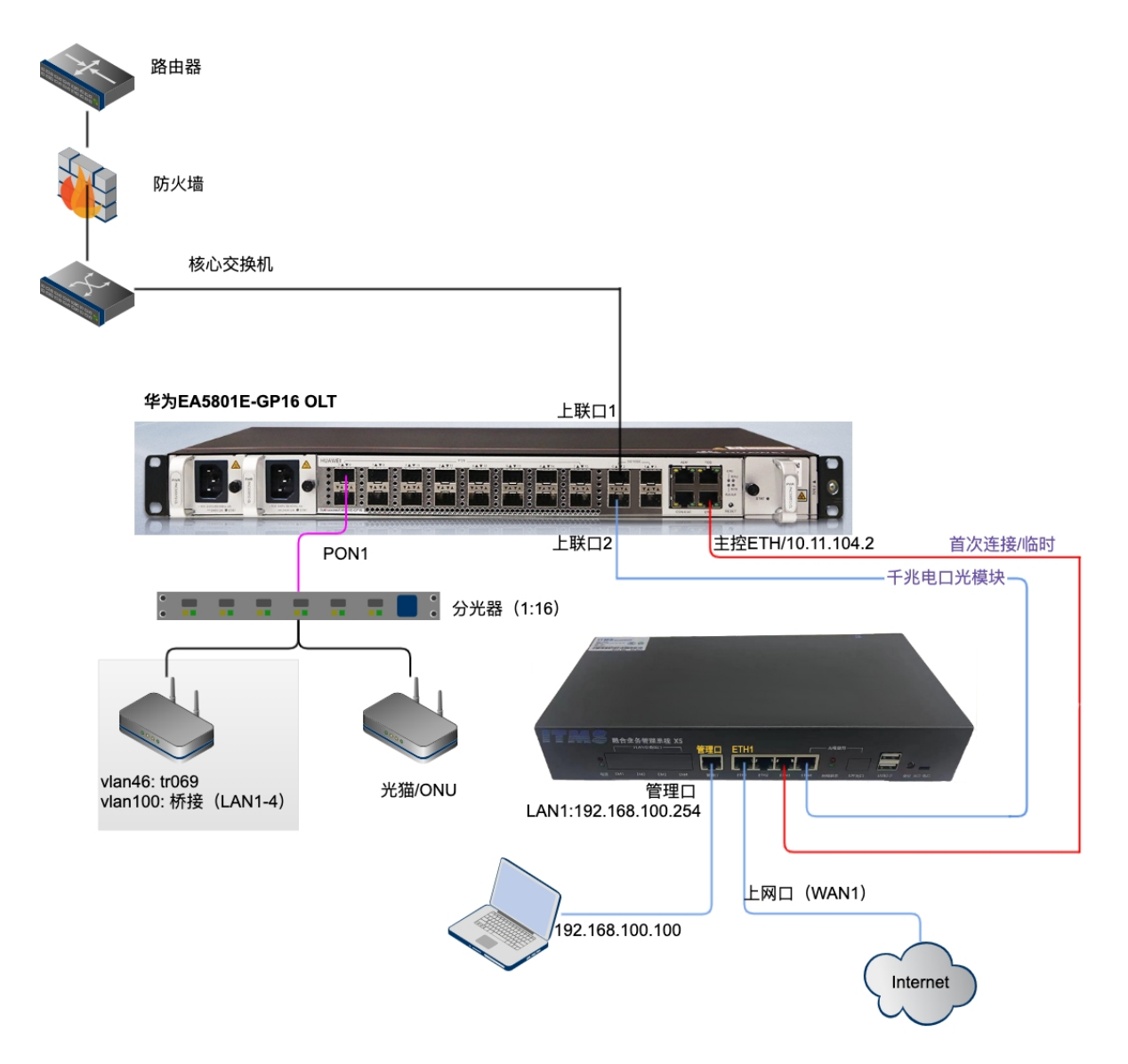

# 3.3. 华为 MA5680T OLT 典型部署

1. 将电脑通过网线连接 ITMS 设备的管理口,电脑网卡配置 IP 192.168.100.100,然后打开 浏览器,访问 <u>http://192.168.100.254</u>。

- 2. 连接 ITMS 设备 WAN 口,确认 ITMS 能正常上网。进入"系统"-》"登录管理"-》 "云登录",确认云登录已连接。
- 3. 按拓扑图连接 OLT 主控 ETH 口网线和上联口 (需通过电口光模块)网线。

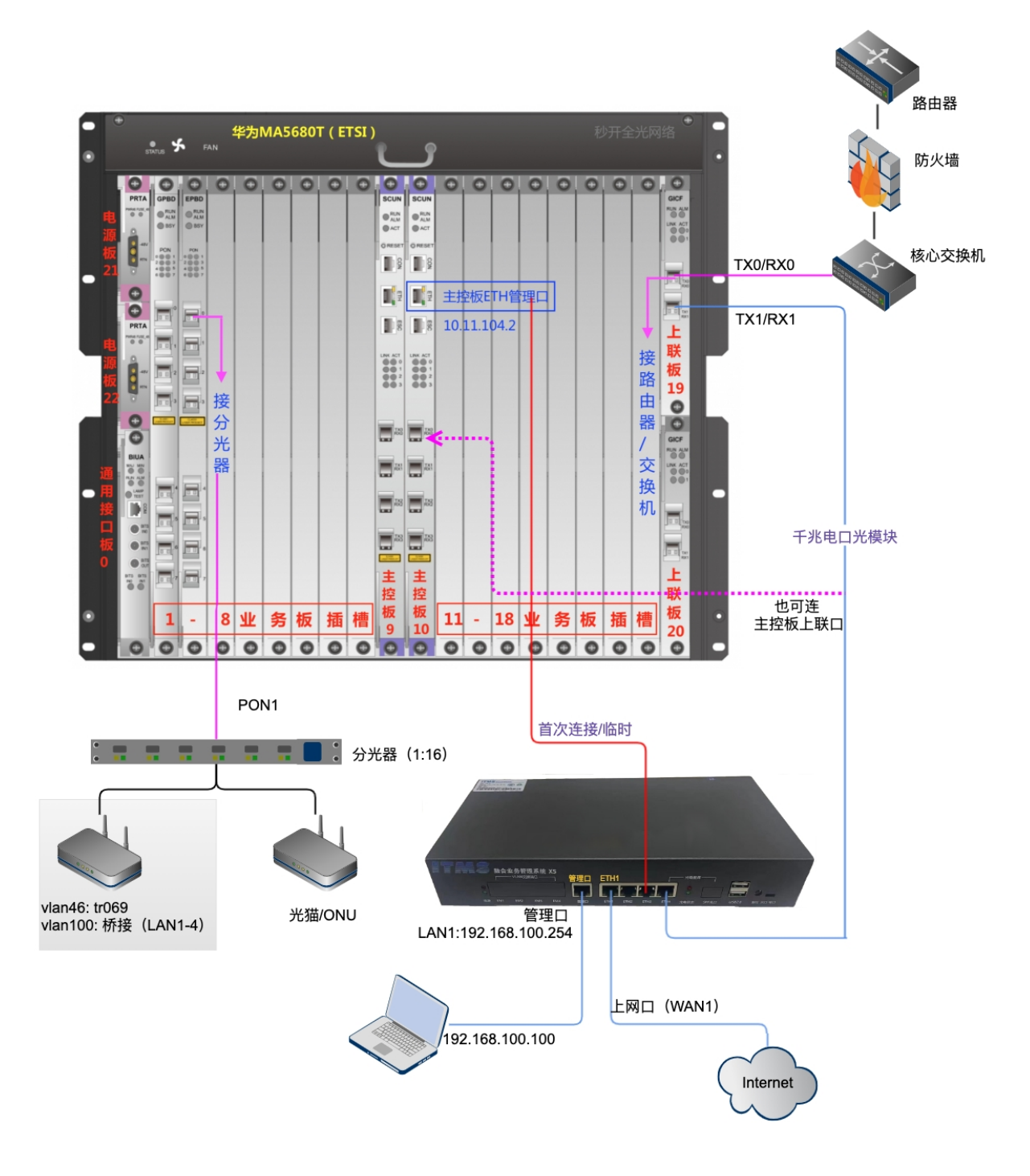

# 3.4. 交换机旁路管理典型部署

1. 将电脑通过网线连接 ITMS 设备的管理口,电脑网卡配置 IP 192.168.100.100,然后打开 浏览器,访问 <u>http://192.168.100.254</u>。

- 2. 连接 ITMS 设备 WAN 口,确认 ITMS 能正常上网。进入"系统"-》"登录管理"-》 "云登录",确认云登录已连接。
- 3. 按拓扑图连接 OLT 主控 ETH 口网线和上联口光纤。
- 4. 核心交换机上配置并透传 TR069 相关 VLAN。

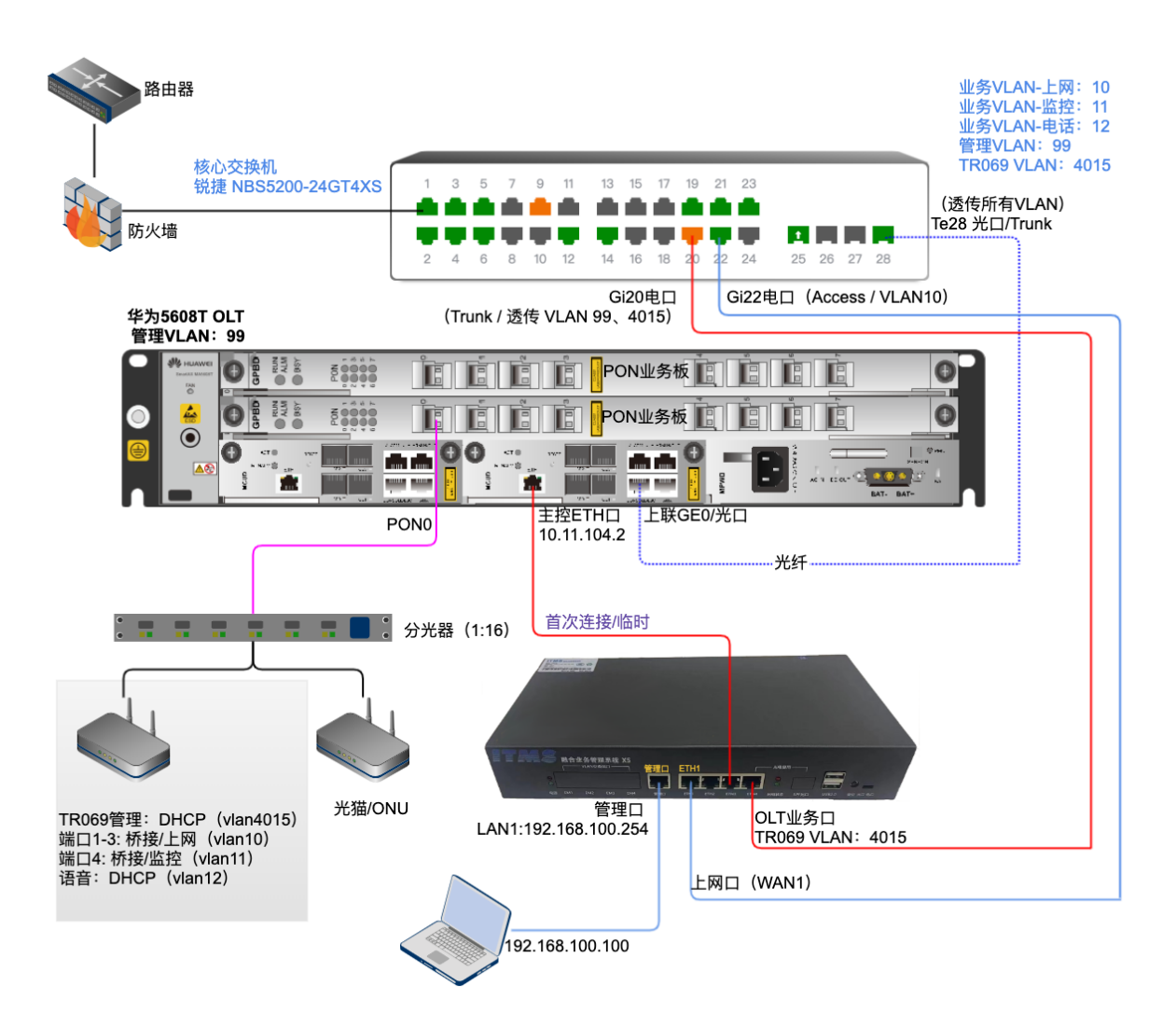

# 3.5. EPON 傻瓜 OLT 典型部署

1. 将电脑通过网线连接 ITMS 设备的管理口,电脑网卡配置 IP 192.168.100.100,然后打开 浏览器,访问 <u>http://192.168.100.254</u>。

2. 连接 ITMS 设备 WAN 口,确认 ITMS 能正常上网。进入"系统"-》"登录管理"-》 "云登录",确认云登录已连接。

3. 按拓扑图连接 OLT 管理口(ETH/NMG/MGMT/MGNT)网线和上联口(UPLink)网线。

4. 接上一个光猫,光猫必须接在分光器下,请勿直连 OLT PON 口,否则光太强会导致光猫 无法正常工作!

5. OLT 连接 ITMS 的上联 GE 口,透传 TR069 相关 VLAN,所有 PON 口透传所有业务 VLA N。

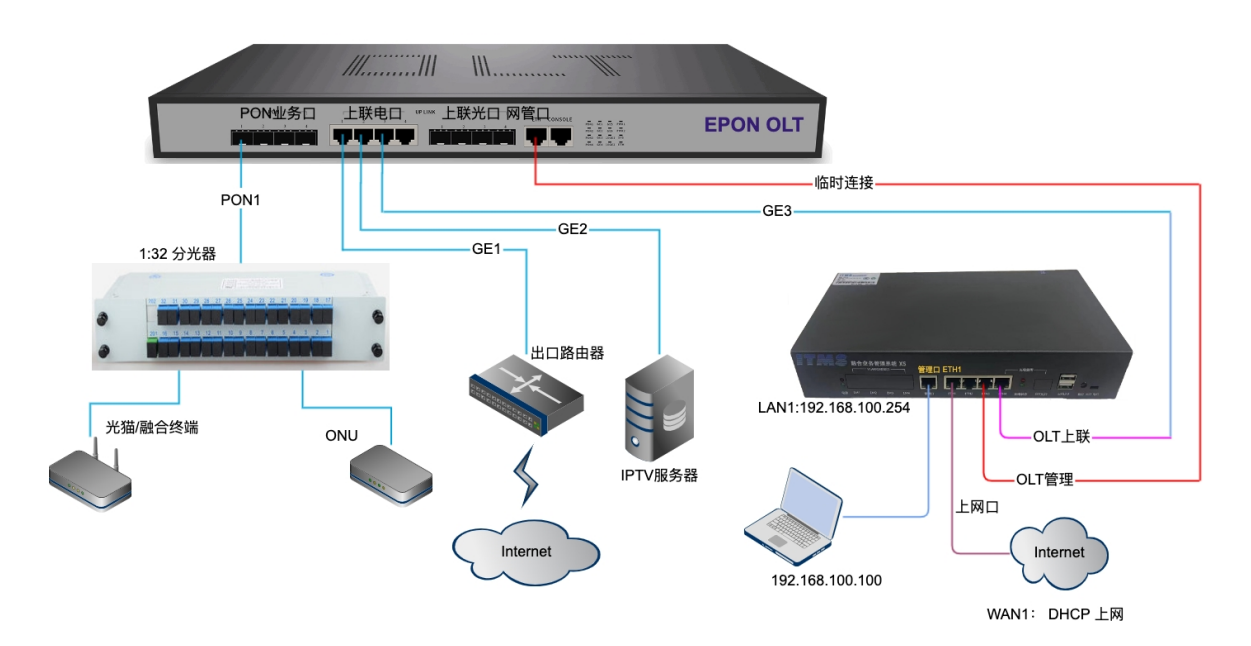

# 4. TR069 管理 4.1. 什么是 TR069

TR069 全称是用户终端设备广域网管理协议(CPE WAN Management Protocol),简称 CWMP,用于通过 ACS(自动配置服务器)从网络侧对家庭网络中的网关、路由器、机顶 盒等设备进行远程集中管理,包括初始化自动配置、远程故障诊断修复和设备监控等。

ACS 也有其他的叫法:

- ITMS (Integrated Terminal Management System)终端综合管理系统。
- RMS (Remote Management Server)远程管理服务器。

兼容的协议标准:

- TR-069: CPE WAN Management Protocol v1.1
- TR-098: Internet Gateway Device version 1

# 4.2. 适用网络场景

- 光纤网络:OLT ----光纤---- 分光器 ----光纤---- 光猫或三网合一融合终端
- 传统以太网:交换机 —— 网线 —— 网口上行的光猫

△注:

- TR069 是通过 WAN 口上行线路来管理光猫,不支持通过光猫的 LAN 口管理;
- 只能管理内部局域网内的光猫,无法管理运营商(如电信)\*用来上外网的\*光猫。

# 4.3. 典型部署流程

- 1. 规划 TR069 管理用的 VLAN
- 2. 透传 TR069 VLAN 到 ITMS (旁路或主路部署均可, ITMS 系统直连 OLT 上联口, 或连核心交换机)
- 3. ITMS 上配置 DNS 域名重定向(将光猫内置的 ACS 地址重定向 到 ITMS 上)
- 4. 光猫注册到 OLT 后, 会自动连到 ACS, 被 ITMS 发现
- 5. 根据业务需要,创建相应的配置模版(WAN/WIFI/电话等等)及业务模版(包含了

多个配置模版)

6. 下发业务模版

# 4.4. TR069 管理的优势

通过 TR069, 可以做到光猫即插即用、全程远程配置下发。

- 易用方便:光猫无需刷机,兼容运营商原版光猫
- 简单易懂:无需关心复杂的 TR069 参数及属性名,无需建模,亦无需担心不同运营 商不同光猫的配置参数差异,只需简单的定义配置模版
- 无缝兼容:光猫无需任何配置(通过域名重定向自动引导到ITMS上)
- 定时重启:无需担心光猫长时间运行发热大、运行变慢等问题
- 复位自动下发配置:光猫被强制复位了也无需运维干预
- OLT 联合管理: 支持华为 MA5680/MA5800/EA5800/5683 等系列 OLT
- 灵活部署: 旁路部署, 支持基本 QinQ 及灵活 QinQ 网络

## 4.5. 功能列表

- 发现光猫、分组管理
- 下发 LAN (含 DHCP)、WAN、WIFI (单/双频)、SIP 电话等, 支持中文 SSID
- 配置支持实时下发和工单自动下发(实时下发需内网部署,跨网需 VPN 部署)
- 重启/恢复出厂设置、定时重启
- 查看/修改超级管理员账号/密码
- 开启/关闭光猫 Telnet
- 解除光猫上网限制 & 终端数量限制(屏蔽客户机上网弹出光猫注册页面)
- 查看状态:LAN 物理端口(含 iTV)连接状态、WAN 连接/SIP 语音注册,WIFI 状态显示(SSID/信道/连接终端数量)
- 显示光模块信息(收/发光功率、电流/电压、温度等)
- 实时浏览 TR069 所有属性名、属性值 ( 仅支持内网部署 )
- 配置模版(LAN/WAN 桥接/WAN DHCP/WAN PPPoE/WAN 固定 IP/SIP/WIFI 2.4 G/WIFI 5.8G)
- 业务模版 (包含多个配置模版)
- 工单业务(预先根据光猫 SN/MAC/LOID 关联模版,及设置独有参数),设备上线 自动执行
- 开启 WAN 口访问 HTTP/Telnet/SSH(部分光猫支持)
- 查看连接的 WIFI 终端信息
- 显示光猫注册时的 ONT SN
- 去除 WIFI SSID 运营商前缀(部分光猫支持)
- 光猫上线、下线、重启等告警微信推送通知

- 永久工单(光猫恢复出厂设置后上线时,自动下发配置模版)
- 针对单个光猫单独修改 WIFI SSID、频道、密码参数, 单独修改 SIP 电话参数
- 光猫光衰过大或光功率过强告警
- 导出、导入光猫配置文件、配置文件克隆
- 自定义 TR069 参数值/指令下发
- 支持变量下发 (房间号/备注/LOID 或 LOID 尾号等)
- 光猫固件手动升级,支持基于策略的自动升级
- 清除光猫 LOID/Password 注册信息
- 关闭光猫日志功能
- 光猫面板 LED 灯控制 (开/关)
- 光猫固件版本自动比对,批量自动升级
- TR069 属性浏览器实时查看(仅专业版)
- 光猫批量老化测试及统计报表(仅专业版)
- TR069 WAN 连接 IPv6 支持

# 4.6. TR069 快速下发

## 4.6.1. 主界面介绍

| 1   | 条记录/1页, 每页显示 10 🗸                           | <b>持</b> 输入关键字 搜                                                                         | 索 Q 清除 🗙 自动刷                                                            | 新む 在线                                                                   |                                                                | 仲容连                                  |    |
|-----|---------------------------------------------|------------------------------------------------------------------------------------------|-------------------------------------------------------------------------|-------------------------------------------------------------------------|----------------------------------------------------------------|--------------------------------------|----|
| 分组: | = 请选择分组 = 🗸 分组名                             | 合称 创建分组                                                                                  | 组 😁 🛛 删除分组 🖮 🗍 🖞                                                        | □入分组 🕀 📗 移出分组                                                           | • / *                                                          | 1千 师 辺                               |    |
| 筛选: | = 硬件版本 = 🗸 🚽 = 固件版本                         | = ~ = 语音状                                                                                | 状态 = 🗸 = 配置下发状                                                          | 态 = 🗸 = 光模块状                                                            | 态 =   ~ 下发                                                     | 战列/下发中: 0/0                          |    |
| ID  | 终端唯一标识✦<br>房间号✦ / 备注 点击排序<br>上网账号<br>设备 MAC | 终端厂商 <b>\$</b><br>终端型号 <del>\$</del><br>逻辑ID(LOID) <del>\$</del><br>PON 类型 <del>\$</del> | WAN 连接状态<br>WIFI 状态<br>语音注册状态 点击查<br>物理端口状态                             | 运行时<br>加入时<br>看WAN状态 最后测<br>汇报II                                        | İ长 ≑<br>İ间 ≑<br>□报时间 ≑<br>? <del>\$</del>                      | 在线状态                                 | 选择 |
| 1   | 309176-SKYW76EAF165                         | SKYW<br>DT741<br>GPON ④<br>光模块信息<br>== 业务模版 ==                                           | 2 WAN 连接 晶<br>2.4G 8626 ♀ 3 161.8 M<br>↓ 线路1- ●<br>↓ 点击可以单独<br>↓ 批量下发模版 | 0天0/.<br>B / 376.4 MB 2021-<br>2021-<br>192.1<br>修改WIFI/电话<br>一键工单 ▲ 更多 | N时54分41秒<br>08-10 12:20:41<br>08-10 13:24:21<br>68.47.74<br>表; | ○ 2<br>下<br>下<br>配置已下发<br>重启<br>导出设备 |    |

#### 4.6.2. 创建配置模版

根据业务需要,分别创建多个模版,WAN、WIFI等等。

| 设备管理   | 配置模板     | 业务模版     | 工单业务     | 日志         |           |        |           |           |    |  |
|--------|----------|----------|----------|------------|-----------|--------|-----------|-----------|----|--|
| ♀配置模版用 | 于创建ONU上名 | 各个配置项的设置 | 置,比如局域网、 | 广域网、WIFI、语 | 音。        |        |           |           |    |  |
| 新增模版:  | LAN 局域网  | WAN 桥接   | WAN 固定IP | WAN DHCP   | WAN PPPoE | SIP 语音 | 2.4G WIFI | 5.8G WIFI | 其他 |  |

| ID | 模版名称 <b>◆</b><br>业务 | 模版类型◆        | 内容                                     | 备注♦ | 状态♦      | 编辑         |
|----|---------------------|--------------|----------------------------------------|-----|----------|------------|
| 1  | LAN                 | LAN 局域网      | 192.168.1.1 DHCP Server                |     | •        |            |
| 2  | WAN-100-DHCP        | WAN DHCP     | VLAN: 100<br>LAN1,LAN2,LAN3,LAN4,WLAN1 |     | •        | <b>6</b> 1 |
| 3  | WAN-100-桥接<br>OTHER | WAN 桥接<br>IP | VLAN: 100<br>LAN1,LAN2,LAN3,LAN4,WLAN1 |     | 0        | <b>A</b>   |
| 4  | WIFI<br>WIFI        | 2.4G WIFI    | SSID: %room%                           |     | 0        | ø          |
| 5  | 关闭SSID2<br>WIFI     | 2.4G WIFI    | •                                      |     | 0        | 1          |
| 6  | 光猫管理                | 其他           |                                        |     | <b>O</b> |            |

## 4.6.3. 创建业务模版

由不同的配置模版组合成为业务模版:

| 业务模版 工单业务 日志 |
|--------------|
|--------------|

♀业务模版是指一个完整的业务流程所需要的模版配置集合,一个业务模版包含多个配置模版。

```
新增业务模版
```

| ID | 模版名称◆      | 配置模版成员 ◆                                                                                                    | 备注令 | 状态♦ |
|----|------------|----------------------------------------------------------------------------------------------------|-----|-----|
| 1  | 客房机顶盒-路由模式 | 2.4G WIFI <b>WIFI</b><br>其他 <b>光猫管理</b><br>2.4G WIFI <b>关闭SSID2</b><br>WAN DHCP <b>WAN-100-DHCP</b> VLAN100 LAN1,LAN2,LAN3,LAN4,SSID1<br>LAN 局域网 <b>LAN</b> |     | 0   |
| 2  | 客房机顶盒-桥接模式 | 2.4G WIFI <b>WIFI</b><br>其他 <b>光猫管理</b><br>2.4G WIFI <b>关闭SSID2</b><br>LAN 局域网 <b>LAN</b><br>WAN 桥接 <b>WAN-100-桥接</b> VLAN100 IP LAN1,LAN2,LAN3,LAN4,SSID1  |     | 0   |

WAN 业务:

- 桥接模式, vlan100, 桥接 LAN1-LAN4 及 WIFI, 由上级路由分配 IP, 光猫上无需 开启 DHCP 服务。
- 路由模式(DHCP), vlan100, 光猫当路由器用,由光猫给下面的设备分配 IP,光

猫上需要开启 DHCP 服务。

WiFi 业务:

- 关闭第二个 SSID (如 CMCC-share 开头的 WIFI)
- 使用房间号作为 WIFI 名称 (% room% 变量表示房间号)

4.6.4. 手动下发配置

- 下发单个业务:选择一个或多个光猫-》选择【配置模版】-》批量下发
- 下发全部业务:选择一个或多个光猫-》选择【业务模版】-》批量下发

| 筛选: | = 硬件版本 = 🗸 🚽 = 固件版本 =                                         | ✓ _ 法 → H 本 _ 、 ✓ == 业务模版 ==                                   | = 配置下发状态                                                 | ∑ =   ✓   =   →    | 光模块状态 =                                                             | ~ 下发                                             | <u> </u>                           |                                  |
|-----|---------------------------------------------------------------|----------------------------------------------------------------|----------------------------------------------------------|--------------------|---------------------------------------------------------------------|--------------------------------------------------|------------------------------------|----------------------------------|
| ID  | 终端唯一标识 <b>\$</b><br>房间号 \$ / 备注<br>上网账号<br>设备 MAC             | 客房机顶盒-路由模式           客房机顶盒-桥接模式           ョー配置模版 ==            | :接状态<br>(态<br>册状态<br>ロ状态                                 |                    | 运行时长                                                                | ] ≑                                              | 在线状态                               | 选择                               |
| 1   | 309176-SKYW76EAF165 42 🔅<br>♣ 8626 42<br>30:91:76:EA:F1:65 42 | S LAN<br>WAN-100-DHCP<br>WAN-100-桥接<br>WIFI<br>关闭SSID2<br>光猫管理 | N 连接 晶<br>8626 ▲ 3 8.0 MB<br>11- ●<br>LAN2 ITV<br>批量下发模版 | /27.0 MB<br>一键工单 ▲ | 0天0小时155<br>2021-08-10<br>2021-08-10<br>192.168.47.5<br>更多 <b>▲</b> | 分3秒<br>12:20:41<br>13:40:06<br>74<br>高级 <b>▲</b> | <ul> <li>♥ 2</li> <li>■</li> </ul> | <ul> <li>✓</li> <li>▲</li> </ul> |

△ 注:如果有多个 WAN 业务,请勿单独下发 WAN 配置模版,会删除已存在的所有 WAN, 需要下发业务模版。

#### 4.6.5 批量录入工单下发

流程:

- 用 Excel 电子表格记录光猫 SN 后尾号 4 位和房间号信息,并在光猫上标注房间号
- TR069 上导入上述表格
- 装维人员按照房间号标记将光猫安装到对应房间
- 光猫开机,自动连上TR069,自动下发业务
- 测试光猫 IPTV、WIFI 业务

工单业务-》导出工单-〉下载表格例子:

| 设备管理                                                                                                    | 配置模板                | 业务模版     | 工单业务      | 日志                                |          |           |  |  |
|----------------------------------------------------------------------------------------------------|---------------------|----------|-----------|-----------------------------------|----------|-----------|--|--|
| <ul> <li>♀ 工单业务是指预先对指定设备设置好相应的参数或模版,设备上线后自动执行配置下发。</li> <li>● 条记录/1页,每页显示 10 ~ 请输入关键字 搜索 Q 清除 ¥ 新增工单</li> </ul> |                     |          |           |                                   |          |           |  |  |
| ID                                                                                                    | 设备标识 <b>≑</b><br>备注 | :        | 工单号       | 房间号◆                              | 执行状态     | 状态:       |  |  |
|                                                                                                    |                     |          |           | □ 导入工单 ▲ 导出工单(Excel)              | @ 清除所有工单 | 會 清除已完成工单 |  |  |
| 可根据设                                                                                                    | 备标识或序列号(            | SN)末尾4位, | 批量Excel表标 | 各导入,自动对应房间号。 <mark>④ 下载表格例</mark> | 子        |           |  |  |

#### 将房间号及对应光猫 SN 后 4 位填入表格:

|    | • 🖿 • 🖪     | - D = Q .                | D 🗄 🕶 🛓             | <b>Ζ</b> ×Ι5・∂ | *   <u>Q</u>   <u>A</u>   🔛 | · III · ↓↑ Z↓    |
|----|-------------|--------------------------|---------------------|----------------|-----------------------------|------------------|
| So | urce Han Sa | n 🞽 10 🔛 <b>B</b> Z      | <u>U</u> <u>T</u> · | <b>↓</b> = = : | ≣ ≣ ⊞   ↑                   | <u>+</u> ↓ ⊙ • % |
| B3 |             | ✓ f <sub>*</sub> ∑ • = 1 |                     |                |                             |                  |
|    | A           | В                        | С                   | D              | E                           | F                |
| 1  | #房间号        | 光猫SN或尾号4位                | PPPoE 账号            | PPPoE 密码       | 2.4G WIFI 名                 | 2.4G WIFI密码      |
| 2  | 8626        | F165                     |                     |                |                             |                  |
| 3  |             |                          |                     |                |                             |                  |
| 4  |             |                          |                     |                |                             |                  |
| 5  |             |                          |                     |                |                             |                  |
| 6  |             |                          |                     |                |                             |                  |
| 7  |             |                          |                     |                |                             |                  |
| 8  |             |                          |                     |                |                             |                  |
| 9  |             |                          |                     |                |                             |                  |
| 10 |             |                          |                     |                |                             |                  |
| 11 |             |                          |                     |                |                             |                  |
| 12 |             |                          |                     |                |                             |                  |

上传修改后的表格,选择业务模版,导入并创建工单:

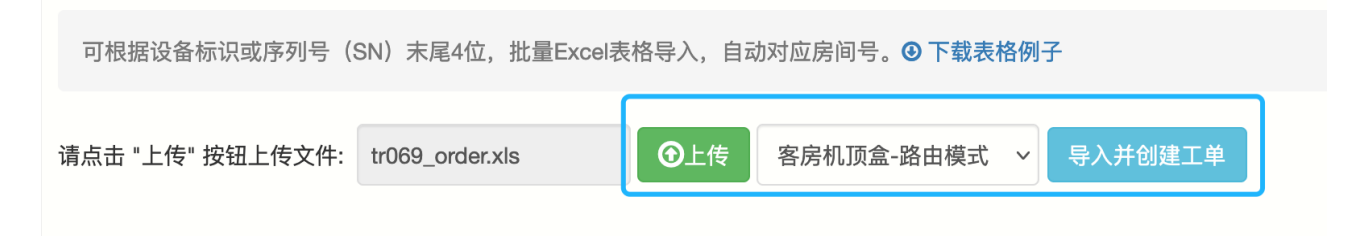

导入后工单如下:

| 设备                                                                                                    | 管理 配置模板 业务                                                                                                    | 模版 工单业务                             | 日志                    |                                  |               |        |                                          |        |  |  |
|----------------------------------------------------------------------------------------------------|----------------------------------------------------------------------------------------------------|-------------------------------------|-----------------------|----------------------------------|---------------|--------|------------------------------------------|--------|--|--|
| <ul> <li>♀ 工单业务是指预先对指定设备设置好相应的参数或模版,设备上线后自动执行配置下发。</li> <li>1 条记录/1页,每页显示 10 ~ 请输入关键字 授索 Q 清除 ★ 新增工单</li> </ul> |                                                                                                    |                                     |                       |                                  |               |        |                                          |        |  |  |
| ID                                                                                                    | 设备标识 <b>◆</b><br>备注 ◆                                                                                                    | 工单号 <b>≑</b><br>创建时间 <b>≑</b>       |                       |                                  | 房间号           | \$     | 执行状态 <del>\$</del><br>执行时间 <del>\$</del> | 状态♦    |  |  |
| 1                                                                                                    | %F165 省                                                                                                    | 20210810_132017<br>2021-08-10 13:20 | 001 🖋                 |                                  | 8626          |        | 等待执行                                     | 0      |  |  |
|                                                                                                    |                                                                                                    |                                     | Ę                     | 导入工单                             | ▲ 导出工单(Excel) | @ 清除所有 | 百工单                                      | ≜ 全选 / |  |  |
| 光猫.<br>设备<br>♀⊥単<br>①条                                                                                          | <ul> <li>光猫上线后,会自动执行工单,补全SN并下发业务:</li> <li>设备管理 配置模板 业务模版 工单业务 日志</li> <li>②工单业务是指预先对指定设备设置好相应的参数或模版,设备上线后自动执行配置下发。</li> <li>① 条记录/1页,每页显示 10 ∨ 请输入关键字 搜索Q 清除★ 新增工单</li> </ul> |                                     |                       |                                  |               |        |                                          |        |  |  |
| ID                                                                                                    | 设备标识 <b>◆</b><br>备注 ◆                                                                                                    |                                     | 工单号                   | ÷                                |               | 房间号♦   | 执行状态 <b>◆</b><br>执行时间 ◆                  |        |  |  |
| 1                                                                                                    | 309176-SKYW76EAF165                                                                                                    |                                     | 20210810<br>2021-08-1 | _ <b>13201700</b><br>10 13:20:17 | 01 🥒<br>7     | 8626   | 执行成功<br>2021-08-10 13:21:19              |        |  |  |
|                                                                                                    |                                                                                                    |                                     |                       | 导入工单                             | ▲ 导出工单(E)     | kcel)  | 余所有工单                                    | 成工单    |  |  |

# 4.7. 手机 APP 管理光猫

步骤:

- 扫描下载安装 APP
- 打开 APP, 扫码登录
- 扫描光猫背面零配置二维码,或SN,或设备标识条形码,输入房间号,创建工单
- 光猫开机,自动连上 TR069,自动下发业务
- 测试光猫上网、WIFI、电话、IPTV 等业务

#### 4.7.1. 安装 APP

初次配置时,重新生成二维码

| ✔ TR069 网管服务 运行中 <4867> v1.7. | 45 / 2022-07-06 19:50:34                                                                                                    |                       |
|-------------------------------|----------------------------------------------------------------------------------------------------|-----------------------|
| 设备管理 配置模板 业务模版 工              | 单 策略 日志 维护                                                                                                    |                       |
| 备份所有设备信息、及配置/业务模版、工单、策<br>-   | 略: 🛃 导出                                                                                                    | APP 扫码登录<br>扫这里       |
| 请点击 "上传" 按钮上传文件:              | ⑦ 上传 ▲ 导入备份数据                                                                                                    |                       |
| 装维APP 扫码登录二维码: 重新生成           | <ul> <li>●</li> <li>●</li></ul> | ■<br>APK下載安装(Android) |

打开安卓手机浏览器,扫描 APP 下载并根据提示完成 APK 的安装。

## 4.7.2. APP 扫码登录

| 6220      | 46*™ 22:05 1.10<br>™ © & ♠ ⊕4                                                                                                    |
|-----------|----------------------------------------------------------------------------------------------------|
|           | ■ ONU管理                                                                                                    |
|           | 在线 离线 异常 已下发                                                                                                    |
|           | 10 24 1 14                                                                                                    |
| ITMS光网助手  | Q 综合搜索                                                                                                    |
|           | 设备SN: 434D4849001D8E9A ■<br>MAC: F0:10:AB:22:F3:78 ■<br>房间号: 903 ■<br>备注信息:研发测试区光猫 ■<br>上网账号: ■<br>LOID: ■                                                                                |
| 服务器地址 😣   | 收光功率         发光功率         上报IP         运行时长         最后上报时间           -21.3         1.8         192.168.46.38         15小时2分55秒         2022-06-14<br>22:04:77                             |
| 💄 请输入用户名  | 查看详情 状态刷新                                                                                                    |
| ☐ 请输入密码 ※ | 设备SN: 434D4849251E87C6 ■<br>MAC: 24:00:FA:53:09:78 ■<br>房间号: ■<br>GS2101<br>CMHI GPON<br>LOID: ■<br>と<br>と<br>し<br>に<br>し<br>に<br>し<br>に<br>に<br>し<br>し<br>し                              |
|           | 收光功率         发光功率         上报IP         运行时长         最后上报时间           -21.2         1.8         192.168.46.20         15小时2分16秒         2022-06-14<br>22:03:57           查看详情         状态刷新 |
|           | 设备SN: 43494F541715AFD0 ■                                                                                                    |
| 点这里扫二维码登录 |                                                                                                    |
|           |                                                                                                    |

## 4.7.3. 录入工单

△ 注:优先扫描光猫背面的"零配置二维码",其次扫描"SN"条形码,或"设备标识" 条形码。

零配置二维码扫描后结果为类似"sn=XXXX&ssid=CMCC-yyy",并非乱码,程序会自动提取 SN 部分。

| 4G+HP 22:06 1.70<br>KB/s               |                   | (                       | 9 <b>b</b> 📚 💷 |
|----------------------------------------|-------------------|-------------------------|----------------|
|                                        | 新建日               | C単                      |                |
| 请输入设备唯一                                | 标识                |                         | 0              |
| 请输入房间号                                 |                   |                         |                |
| 选择模板                                   |                   |                         | >              |
| PPPOE账号(选                              | 填,可以为             | 9空)                     |                |
| PPPOE密码(选                              | 填,可以为             | 9空)                     |                |
| 2.4G WIFI SSID<br>划线组成,长度 <sup>~</sup> | 名称 (由英<br>1-32,为空 | 文、数字、凋<br>表示跳过)         | 战号、@及下         |
| 2.4G WIFI 密码<br>8-32)                  | (仅对第一个            | <sup>≻</sup> 2.4G WIFI有 | 9效,长度          |
|                                        | 添加证               | 设备                      |                |
| <br>∵<br>设备管理                          | <b>三</b><br>新建工单  | 彩                       | 系统设置           |
| $\equiv$                               |                   |                         | 1              |

扫描后,输入房间号,

选择预先创建好的业务模版, 创建工单。

每个光猫对应一个工单,

扫描时光猫无需开机或接入网 络。

等待光猫上线后 , 会自动连上 ITMS , 接 受 业 务 下 发 。

# 4.8. TR069 管理日常维护

#### 4.8.1. 光猫和 ACS 互通测试

光猫能正常在 TR069 设备列表中出现,但下发业务不完整,获得 WAN 连接信息超时,或 几分钟后离线。

选择有故障的光猫-》更多-》诊断测试:

| 13 A84122-CMHI2516EBBE 2 ☆<br>434D48492516EBBE 2<br>4201 2<br>88-41-22-27-B8-98 2                                                                          | CMHI<br>GS2101<br>V1.0 / V1.0.8<br>GPON 💇 -18.4 / 1.8 dBm | 3 WAN ⋛ 诊断测试<br>2.40 2.40<br>5.80 5G-<br>1 201 恢复出厂<br>LAN4 LAN 恢复出厂 | 缓存<br>换光猫<br>并清零(不再接<br>配置 | (3)<br>受汇报) | )小时53分51種<br>-12-06 10:00:<br>-03-06 12:06:<br>68.46.236 | 沙 💽 ;<br>06 间<br>22 | 3    | ✓ |
|----------------------------------------------------------------------------------------------------|-----------------------------------------------------------|----------------------------------------------------------------------|----------------------------|-------------|----------------------------------------------------------|---------------------|------|---|
|                                                                                                    | == 业务模版 ==                                                | ~ 批量下发模版                                                             | 一键工单 🔺                     | 更多 🔺        | 高级▲                                                      | 重启                  | 导出设备 |   |
|                                                                                                    |                                                           |                                                                      |                            | (2)         |                                                          |                     |      | _ |
| 2023-03-06 12:07:41 Diag test for                                                                                                    | A84122-CMHI2516EBBE                                       | (4)                                                                  |                            |             |                                                          |                     |      |   |
| CPE URL is http://192.168.46.236:                                                                                                    | 7547/tr69, test link OK                                   | ] 测试ITMS系统                                                           | 能否访问                       | 可到光猫        | ŧ                                                        |                     |      |   |
| Run ping test for 192.168.46.236                                                                                                    |                                                           | OK表示能正常                                                              | 常访问                        |             |                                                          |                     |      |   |
| 192.168.46.236 hping statisti<br>10 packets tramitted, 0 packets r<br>round-trip min/avg/max = 0.0/0.0/                                                    | Fail 表示无法 <sup>-</sup>                                    | 访问                                                                   |                            |             |                                                          |                     |      |   |
| HPING 192.168.46.236 (lan1.br.46                                                                                                    | 192.168.46.236): icmp mode                                | <pre>set, 28 headers + 0</pre>                                       | data bytes                 |             |                                                          |                     |      |   |
| <pre>Device summary: InternetGatewayDevice:1.0[](Baseline:1, IPPing:1, WiFiLAN:1) WIFI SSID support: SSID1,SSID2,SSID3,SSID4,SSID5,SSID6,SSID7,SSID8</pre> |                                                           |                                                                      |                            |             |                                                          |                     |      |   |

#### 正常响应结果是 OK

FAILED 表示 ITMS 无法主动连接光猫,即只能光猫单向访问 TR069 服务器。

△注:光猫实时业务下发需要 ITMS 服务器和光猫之间能双向互访!

如果无法互访,多见于:

- ITMS 服务器和光猫之间是 VPN 连接,或经过了路由器(NAT),缺少必要的路由
- 线路存在故障, 丢包引起

#### 4.8.2 PING 光猫管理 IP

在 ITMS 服务器上 PING 光猫汇报 IP, 数量 50 个以上,观察是否有丢包:

| ▶工具     | PING 探测           |               |                  |      |      |      |     |
|---------|-------------------|---------------|------------------|------|------|------|-----|
| PING 探测 | PING 测试用于探测指定的主机是 | 否可访问, 默认PING发 | 送类型为ICMP ECHO的数据 | 居包探测 |      |      |     |
| 局域网扫描   |                   |               |                  |      |      |      |     |
| 实用工具    |                   | 10.227.2.183  |                  | 选择▼  | PING | 路由追踪 | MTR |
| 性能测试    |                   | 线路            | == 自动选择 ==       | ~    |      |      |     |
| 在线抓包    |                   | PING 类型       | ICMP/PING (默认)   | ~    |      |      |     |
| 文件管理    |                   |               | 哈萨西名洪西 "         |      |      |      |     |
| 系统体检    |                   | *****         | 隐藏史多远坝《          |      |      |      |     |
|         |                   | <b>敛据包</b> 大小 |                  |      |      |      |     |
|         |                   | 指定源IP进行PING   |                  |      |      |      |     |
|         |                   | 数据包个数         | 50               |      | Ś    |      |     |

检查结果(packet loss 为丢包率):

| 64 bytes | from   | 10.227.2.183:  | seq=34   | ttl=63   | time=8.957 ms       |  |
|----------|--------|----------------|----------|----------|---------------------|--|
| 64 bytes | from   | 10.227.2.183:  | seq=36   | ttl=63   | time=9.916 ms       |  |
| 64 bytes | from   | 10.227.2.183:  | seq=38   | ttl=63   | time=9.674 ms       |  |
| 64 bytes | from   | 10.227.2.183:  | seq=39   | ttl=63   | time=9.850 ms       |  |
| 64 bytes | from   | 10.227.2.183:  | seq=40   | ttl=63   | time=9.944 ms       |  |
| 64 bytes | from   | 10.227.2.183:  | seq=42   | ttl=63   | time=10.134 ms      |  |
| 64 bytes | from   | 10.227.2.183:  | seq=44   | ttl=63   | time=8.797 ms       |  |
| 64 bytes | from   | 10.227.2.183:  | seq=45   | ttl=63   | time=26.469 ms      |  |
| 64 bytes | from   | 10.227.2.183:  | seq=46   | ttl=63   | time=9.079 ms       |  |
| 64 bytes | from   | 10.227.2.183:  | seq=47   | ttl=63   | time=10.004 ms      |  |
| 64 bytes | from   | 10.227.2.183:  | seq=48   | ttl=63   | time=10.407 ms      |  |
| 64 bytes | from   | 10.227.2.183:  | seq=49   | ttl=63   | time=52.082 ms      |  |
|          |        |                |          |          |                     |  |
| 10.2     | 27.2.  | 183 ping stati | stics -  |          |                     |  |
| 50 packe | ts tra | ansmitted, 31  | packets  | receive  | ed, 38% packet loss |  |
| round-tr | ip mi  | n/avg/max = 8. | 797/12.0 | 070/52.0 | 082 ms              |  |

#### 正常情况下应为0,否则表示丢包!

引起丢包的原因:

- 线路光衰过大-》检查并调整线路,光衰不低于-22dBm
- IP 冲突-》重启光猫,检查 DHCP 服务, IP 分配租约时间不超过 48 小时

#### 4.8.3. 对光猫抓包测试

在 OLT 上能看到光猫能正常获得 IP,但无法在 TR069 上线,可以在 ITMS 上对此 IP 抓包分 析。

步骤如下:

| OI | T 状态 i    | 配置信息              | VLAN          | DBA/线路模板          | 业务/TR069模板                                                         | ONT 配置/状态                    | ONT 注册 f                      | 命令 日志                            | 维护                                                                    |            |    |
|----|-----------|-------------------|---------------|-------------------|--------------------------------------------------------------------|------------------------------|-------------------------------|----------------------------------|-----------------------------------------------------------------------|------------|----|
|    |           |                   |               |                   | 5                                                                  | 日步下光猫                        | 當实时在线制                        | 犬态 🚤                             |                                                                       |            |    |
|    | 筛选        | OLT上在             | E线,           | 但TR069不           | 在线的光猫                                                              | 🗱 下2                         | 发 TR069 VLAN 及。               | ACS 地址 🛔                         | 增加业务流                                                                 | ∮同步ONT     | 状态 |
| 4  | 条记录/1页, 4 | <b></b> 承页显示 200  | <b>&gt;</b> ا | 情输入关键字 <b>搜</b>   | 索 Q 清除 ¥ 01                                                        | IT 在线 Y TF                   | R069 未连接 ~ 板                  | 反卡插槽 6 - H                       | 303GPFD ~                                                             | ℃刷新        |    |
| ID | PON 类型    | <b>端口</b><br>全部 ~ | ONT<br>ID     | = 注册方式 =<br>通信协议  | 、<br>、<br>、<br>、<br>、<br>、<br>、<br>、<br>、<br>、<br>、<br>、<br>、<br>、 | 线<br>班                       | <b>路/业务模版</b><br>= ONT 注册模版 = | ONT 拍<br>注册时<br>备注               | <b>苗述</b><br>间                                                        | 状态<br>光信息  | 选择 |
| 1  | gpon      | 0                 | 1<br>Q        | sn<br>omci        | 554D5<br>UMTC                                                      | 4430803E1C7 10<br>0803E1C7 敏 | <b>)/1 Q</b><br>!捷临时          | UNG2<br>2023-1<br><sup>亿</sup> 杏 | 21N<br>10-18 13:55:36<br><b>看                                    </b> | <b>© (</b> |    |
| 2  | gpon      | 1                 | 1<br>Q        | <b>sn</b><br>omci | 554D5<br>UMTC                                                      | 4430803EAB7 10<br>0803EAB7 敏 | <b>)/1 Q</b><br>捷临时           | UNG22<br>2023-0                  | 21N<br>29-06 17:57:28                                                 | ۲          |    |

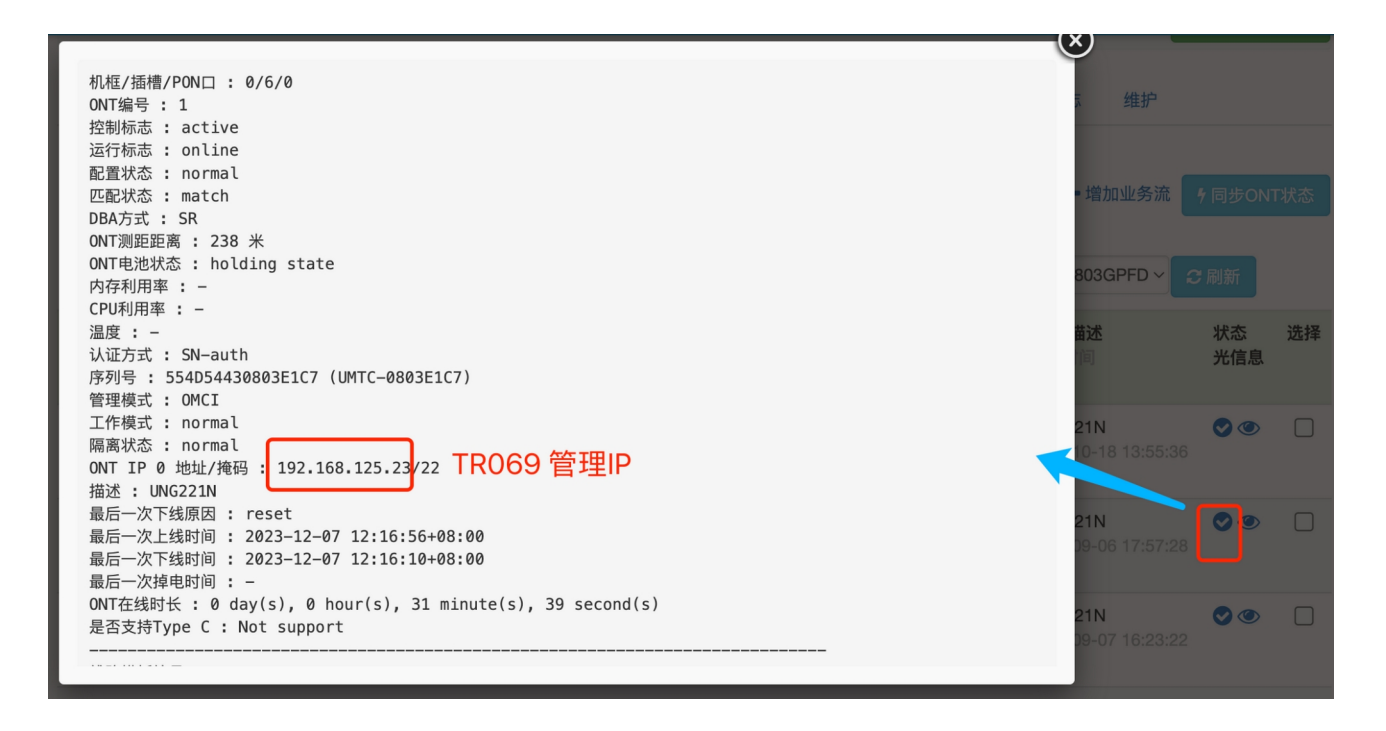

#### 在线抓包

▶ 工具

| PING 探测 | 实时抓取指定网络协议/端口/IP等特征的数据包 |                                                             |
|---------|-------------------------|-------------------------------------------------------------|
| 局域网扫描   | 输入IP或子网                 | 192.168.125.0/24 光猫IP或网段 抓包                                 |
| 实用工具    |                         |                                                             |
| 性能测试    | 接口                      | wan1 <wan1 192.168.88.11="" 广东省广州市白云区="" 电信=""> &gt;</wan1> |
| 在线抓包    | 协议                      | ALL ~                                                       |
| 监测助手    |                         | 隐藏更多选项《                                                     |
| 文件管理    | 数据包个数                   | 100                                                         |
| 系统体检    | 抓取PPPoE数据包              | 否                                                           |
|         | 匹配包大小                   | 例如: 64-512, 0或空表示不限 bytes                                   |
|         | 等待超时时间                  | 3分钟                                                         |

| •                | •                    |                                |              |                        | 🗎 1.рсар                                                                               |
|------------------|----------------------|--------------------------------|--------------|------------------------|----------------------------------------------------------------------------------------|
|                  | <b>I</b> 🙆           | 📄 🗋 🗙 🕻                        | ) 🤇 🍕        | 🕨 🏟 警 春 👱              |                                                                                        |
| Ap               | ply a display filter | <%/>>                          |              |                        | Expression +                                                                           |
| No.              | Time                 | Source                         | Protocol     | Destination            | Info                                                                                   |
| e 1              | L 0.000000           | 192.168.125.15                 | TCP          | 192.168.46.1           | 57539 → 9090 [SYN] Seq=0 Win=29040 Len=0 MSS=1372 SACK_PERM=1 TSval=524945671 TSecr=0  |
| 2                | 0.467488             | 192.168.125.3                  | TCP          | 192.168.46.1           | 35814 → 9090 [SYN] Seq=0 Win=29040 Len=0 MSS=1372 SACK_PERM=1 TSval=792484899 TSecr=0  |
| 3                | 0.996545             | 192.168.125.15                 | TCP          | 192.168.46.1           | [TCP Retransmission] 57539 → 9090 [SYN] Seq=0 Win=29040 Len=0 MSS=1372 SACK_PERM=1 TS  |
| 4                | 1.464526             | 192.168.125.3                  | ТСР          | 192.168.46.1           | [TCP Retransmission] 35814 → 9090 [SYN] Seq=0 Win=29040 Len=0 MSS=1372 SACK_PERM=1 TS  |
| L s              | 5 2.996546           | 192.168.125.15                 | ТСР          | 192.168.46.1           | [TCP Retransmission] 57539 → 9090 [SYN] Seq=0 Win=29040 Len=0 MSS=1372 SACK_PERM=1 TS  |
| 6                | 5 3.464558           | 192.168.125.3                  | тср          | 192.168.46.1           | [TCP Retransmission] 35814 → 9090 [SYN] Seq=0 Win=29040 Len=0 MSS=1372 SACK_PERM=1 TS  |
| 7                | 7 67.559372          | 192.168.125.22                 | TCP          | 192.168.46.1           | 54598 → 9090 [SYN] Seq=0 Win=29040 Len=0 MSS=1372 SACK_PERM=1 TSval=4294942451 TSecr=  |
| 5                | 8 68.450445          | 192.168.125.23                 | TCP          | 192.168.46.1           | 41435 → 9090 [SYN] Seq=0 Win=29040 Len=0 MSS=1372 SACK_PERM=1 TSval=4294942450 TSecr=( |
| 2                | 0 68.554872          | 192.168.125.22                 | ТСР          | 192.168.46.1           | [TCP Retransmission] 54598 → 9090 [SYN] Seq=0 Win=29040 Len=0 MSS=1372 SACK_PERM=1 TS  |
|                  | 69.440129            | 192.168.125.23                 | ТСР          | 192.168.46.1           | [TCP Retransmission] 41435 → 9090 [SYN] Seq=0 Win=29040 Len=0 MSS=1372 SACK_PERM=1 TS  |
|                  | 70.554845            | 192.168.125.22                 | тср          | 192.168.46.1           | [TCP Retransmission] 54598 → 9090 [SYN] Seq=0 Win=29040 Len=0 MSS=1372 SACK_PERM=1 TS  |
|                  | 71.440144            | 192.168.125.23                 | ТСР          | 192.168.46.1           | [TCP Retransmission] 41435 → 9090 [SYN] Seq=0 Win=29040 Len=0 MSS=1372 SACK_PERM=1 TS  |
|                  | 72.900874            | 192.168.125.24                 | TCP          | 192.168.46.1           | 37378 → 9090 [SYN] Seq=0 Win=29040 Len=0 MSS=1372 SACK_PERM=1 TSval=4294942843 TSecr=( |
|                  | 73.897822            | 192.168.125.24                 | ТСР          | 192.168.46.1           | [TCP Retransmission] 37378 → 9090 [SYN] Seq=0 Win=29040 Len=0 MSS=1372 SACK_PERM=1 TS  |
|                  | 75.897892            | 192.168.125.24                 | ТСР          | 192.168.46.1           | [TCP Retransmission] 37378 → 9090 [SYN] Seq=0 Win=29040 Len=0 MSS=1372 SACK_PERM=1 TS  |
|                  | 80.934410            | 192.168.125.15                 | TCP          | 192.168.46.1           | 60142 → 9090 [SYN] Seq=0 Win=29040 Len=0 MSS=1372 SACK_PERM=1 TSval=4294943697 TSecr=0 |
|                  | 81.932798            | 192.168.125.15                 | ТСР          | 192.168.46.1           | [TCP Retransmission] 60142 → 9090 [SYN] Seq=0 Win=29040 Len=0 MSS=1372 SACK_PERM=1 TS  |
|                  | 102.698563           | 192.168.125.22                 | ТСР          | 192.168.46.1           | 54600 → 9090 [SYN] Seq=0 Win=29040 Len=0 MSS=1372 SACK_PERM=1 TSval=4294945965 TSecr=( |
|                  | 103.685572           | 192.168.125.23                 | TCP          | 192.168.46.1           | 41437 → 9090 [SYN] Seq=0 Win=29040 Len=0 MSS=1372 SACK_PERM=1 TSval=4294945974 TSecr=( |
|                  | 103.695285           | 192.168.125.22                 | ТСР          | 192.168.46.1           | [TCP Retransmission] 54600 → 9090 [SYN] Seq=0 Win=29040 Len=0 MSS=1372 SACK_PERM=1 TS  |
|                  | 104.680552           | 192.168.125.23                 | ТСР          | 192.168.46.1           | [TCP Retransmission] 41437 → 9090 [SYN] Seq=0 Win=29040 Len=0 MSS=1372 SACK_PERM=1 TS  |
|                  | 105.695416           | 192.168.125.22                 | ТСР          | 192.168.46.1           | [TCP Retransmission] 54600 → 9090 [SYN] Seq=0 Win=29040 Len=0 MSS=1372 SACK_PERM=1 TS  |
| ⊫ Fi             | rame 3: 74 byte      | s on wire (592 bits            | s), 74 bytes | s captured (592 bits)  |                                                                                        |
| ▶ E <sup>1</sup> | thernet II, Sro      | : b0:fa:7e:90:08:a0            | ) (b0:fa:7e: | :90:08:a0), Dst: Dell_ | e6:5d:81 (18:66:da:e6:5d:81)                                                           |
| ► In             | nternet Protoco      | l Version 4, Src: 1            | 192.168.125  | .15, Dst: 192.168.46.1 |                                                                                        |
| 🔻 TI             | ransmission Con      | trol Protocol, Src             | Port: 57539  | 9, Dst Port: 9090, Seq | : 0, Len: 0                                                                            |
|                  | Source Port:         | 57539                          |              |                        |                                                                                        |
|                  | Destination P        | ort: 9090                      |              |                        |                                                                                        |
|                  | [Stream index        | : 0]                           |              |                        |                                                                                        |
|                  | [TCP Segment         | Len: 0]                        |              |                        | 黑色表示 TCP 車传,有丢包或错包                                                                     |
|                  | Sequence numb        | er: 0 (relative                | sequence nu  | mber)                  |                                                                                        |
|                  | Acknowledgmen        | t number: 0                    |              |                        |                                                                                        |
|                  | Header Length        | : 40 bytes                     |              |                        |                                                                                        |
| $\bigcirc$       | Transmission C       | ontrol Protocol (tcp), 40 byte | es           |                        | Packets: 52 · Displayed: 52 (100.0%) · Load time: 0:0.1 Profile: Default               |

#### 另外参考: 6.6. 对 ITMS 端口抓包分析

## 4.8.4. 光猫上网自我诊断

通过 SN/房间号等搜索定位到指定光猫:

|     | 条记录/1页, 每页显示 100 ~ 1509                                         | 搜索 Q 清陵                                  | 余★ 自动刷新 ⊙ 下发队列/下发中: 0/                                                                                   | 0                                                                                     |                       |    |
|-----|-----------------------------------------------------------------|------------------------------------------|----------------------------------------------------------------------------------------------------|---------------------------------------------------------------------------------------|-----------------------|----|
| 筛选: | = 硬件版本 = > = 固件版本 =                                             | ~ 在线 ~                                   | = 配置状态 =                                                                                                 |                                                                                       |                       |    |
| 分组: | = 请选择分组 =                                                       | ✔ 分组名称                                   | 创建分组 👻 🛛 删除分组 🖮 🔹 加入分组                                                                                   | ● 移出分组 ●                                                                              |                       |    |
| ID  | 终端唯一标识 <b>\$</b><br>房间号 \$ / 备注<br>上网账号 / LOID<br>设备 MAC        | 终端厂商                                     | WAN 连接状态<br>WIFI 状态<br>= 语音状态 =                                                                          | 运行时长                                                                                  | 状态 <b>≑</b><br>配置状态 ≑ | 选择 |
| 1   | B45459-CMHI203A0D57 ௸ 🔅<br>♠ 1509 ௸<br>Ø<br>B4:54:59:08:A0:28 ௸ | CMHI<br>GS2101<br>GPON 💇 -21.6 / 1.9 dBm | ④ WAN 连接 晶<br>2.4G morning hotel 월 6<br>5G morning hotel இ 36, ③ 终端<br>① 、 1509 ♥<br>LAN4 LAN3 LAN2 LAN1 | 0天0小时12分2秒<br>2022-02-20 14:48:15<br>2022-04-07 14:09:29<br>192.168.46.99<br>LAN口插线状态 |                       |    |

点击"WAN 连接",查看对应链路状态,找到名字中包含 INTERNET 的 WAN 业务,诊断 测试:

|                     |                                                              |                                | $(\times)$           |
|---------------------|--------------------------------------------------------------|--------------------------------|----------------------|
| WAN - 2             | 2_INTERNET_R_VID_100 📀 0                                     | 天0小时14分14秒                     |                      |
| 连接模                 | 式/地址类型:                                                      | 路由 / DHCP NAT IPv4             |                      |
| 承载业                 | 务:                                                           | INTERNET 🖉                     |                      |
| 绑定端                 |                                                              | LAN2,LAN3,LAN4,WIFI2           |                      |
| MAC地                | 5址:                                                          | B4:54:59:08:A0:29              | 3011                 |
| IP地址                | /子网掩码:                                                       | 172.16.100.220 / 255.255.255.0 | 人移出                  |
| 网关:                 |                                                              | 172.16.100.1                   | 行时长                  |
| 输入IP                | 或域名: www.baidu.com                                           | 诊断                             | 后汇报<br>报IP ◆         |
| PING<br>发送包<br>最小/: | 目标 www.baidu.com<br>2 3, 成功 3, 失败 0<br>最大/平均延时 = 27/28/27 ms | 5                              | 天0小时<br>)22-02-;     |
|                     |                                                              |                                | )22-04-0<br>)2.168.4 |
|                     |                                                              |                                |                      |

# 5. 光猫 TR069 不上线故障排查 5.1. ACS 地址重定向

将光猫上的 ACS 远程管理地址重定向到 ITMS 上。如何查看 ACS 远程管理地址

#### 5.1.1 域名格式的 ACS 地址

ACS 地址例子: http://rms.isp.com:9090/ACS-Server

域名重定向只重定向域名,不用加端口及 http://前缀,添加完后,需重启光猫生效!

重定向规则格式: <ACS 域名> <ITMS 服务器上 TR069 VLAN 接口 IP>

| ❷ 网络             | DNS 参数 | DNS 代理/缓存 | DNS 过滤      |                                      |    |   |
|------------------|--------|-----------|-------------|--------------------------------------|----|---|
| 物理接口             |        |           |             |                                      |    |   |
| LAN(局域网)         |        |           | 服务运行状态      | 运行中 <7138>                           |    |   |
| VLAN(虚拟局域网)      |        | 启用 DNS    | S 本地缓存及加速   | <b></b> <i></i>                      |    |   |
| WAN(广域网)         |        | 启用强制客户端   | 使用 DNS 代理 🕑 | 是                                    |    |   |
| DNS 参数           |        |           | 最长TTL时间     | 60                                   | <> | 秒 |
| IP-MAC 绑定        |        |           |             |                                      |    |   |
| DHCP 服务          |        |           | 启用域名重定向     | 是                                    |    |   |
| 4G/5G 上网         |        | b         | 成名重定向记录 😧   | rms.chinamobile.com 192.168.46.1     |    |   |
| PPTP/L2TP VPN 隧道 |        |           |             | szjt.js.chinamobile.com 192.168.46.1 |    |   |
| VTUN 隧道          |        |           |             | itms.gd.chinamobile.com 192.168.46.1 | )  |   |

同时 TR069 服务参数中,监听端口包含 ACS 地址中的端口:

| <b>##</b> 应用     | <b>TR069管理/ACS</b><br>成为一台ACS(自动配置服务器),通过 TR0 | 69 协议来统一管理网内的 ONU 设         | <b>设备(光猫、融合网关等)</b> 。 |
|------------------|-----------------------------------------------|-----------------------------|-----------------------|
| 本地认证账号           |                                               |                             |                       |
| 模块管理             | ✓ TR069 网管服务 运行中 <1567> v1                    | .4.88 / 2022-06-09 12:32:54 | <b>文</b> :参数配置        |
| PPPoE 拨号服务       | ACS 地址 📀                                      | 0.0.0.0                     |                       |
| PPTP/L2TP VPN 服务 | 端口 🕢                                          | 9090.8012.5481.9092.8080.80 | 88                    |
| Portal/Web 认证    |                                               |                             |                       |
| AP控制器 / AC管理     | 设备周期上报时间间隔                                    | 60                          | 秒                     |
| OLT/ONU 管理       | 启用设备告警微信通知                                    | 否                           |                       |
| TR069管理/ACS      | 设备异常离线通过OLT重启恢复                               | 否                           |                       |
| THUUS 自理/ACS     | 设备异常离线通过OLT重启恢复                               | 否                           |                       |

▲注:

如果 TR069 VLAN 的 DHCP 服务是其他设备(比如交换机/路由器等)提供,请确认 DHCP 服务参数中网关和 DNS 服务器,均指向 ITMS。

#### 5.1.2. IP 格式的 ACS 地址

例如光猫里面 ACS 地址为: http://14.146.224.19:9092/ACS/

需要做重定向:14.146.224.19:9092 到 ACS 服务器的 TR069 端口

首先,查看TR069服务的第一个端口:

| ☑ TR069 网管服务 运行中 <1528> |                | <b>众</b> 参数配置 |
|-------------------------|----------------|---------------|
| ACS 地址 🥝                | 0.0.0.0        |               |
| 端口 📀                    | 9092,3012,9090 | 第一个端口为9092    |

访问路由-》自定义NAT-》新增规则如下:

| <b>源IP @</b> |                                                                                                 |
|--------------|-------------------------------------------------------------------------------------------------|
| 目的IP         | 14.146.224.19                                                                                   |
| 协议           | ─────────────────────────────────────                                                           |
| 目的端口 🕑       | 9092                                                                                            |
| 类型           | <ul> <li>REDIRECT (重定向)</li> <li>DNAT (目的地址转换)</li> <li>SNAT (源地址转换)</li> <li>禁止连接跟踪</li> </ul> |
| 重定向后的本地端口    | 9092 ○TR069服务的第一个端口                                                                             |

添加完后,开启"自定义NAT"功能,如下:

| ≭ 路由    | 自定义 NAT                                                       |
|---------|---------------------------------------------------------------|
| 静态路由    | 自定义源地址转换(SNAT)或目的地址转换规则(DNAT)                                 |
| 端口映射    | ☑ 启用自定义 NAT < □ □ □ □ □ □ □ □ □ □ □ □ □ □ □ □ □ □             |
| DMZ 主机  |                                                               |
| UPnP 支持 | 共 1 条记录/1页, 每页显示 10 × 请输入关键字 搜索 Q 清除 ¥ 新增规则                   |
| 一对一 NAI | ID 名称 ◆ 优先级 ◆ 源IP ◆ 目的IP ◆/ 目的端口 ◆ 类型 ◆ 动作 ◆ 状态 ◆             |
| 自定义 NAT | 留注▼                                                           |
| 多线负载策略  | 1 MR820-LK_GD 0 14.146.224.19:tcp/9092 REDIRECT (重定向) -> 9092 |

然后重启光猫即可。

# 5.2. 登录光猫诊断 TR069

电脑连接光猫 LAN 口,查看光猫背面默认 IP,一般为 http://192.168.1.1

默认超管账号/密码:

- 移动: CMCCAdmin/aDm8H%MdA
- 电信:telecomadmin/nE7jA%5m
- 联通:CUAdmin/CUAdmin
- 华为:telecomadmin/admintelecom

如果无法登录,按复位键后重试。

△注:以上账号密码仅供参考,并非适用所有光猫。

#### 5.2.1. 查看 TR069 VLAN

状态-》网络侧信息:

查看连接名称带有 "TR069" 字样的 WAN 连接,确认状态为"已连接",并已获得 IP。

如果显示"连接中",无 IP 地址, 需要进一步排查, 参考 TR069 DHCP 无法获得 IP

| 中国移动<br>China Mobile 全型四关                                               | 终端型号:H10e-11 融合企业网关                         欢迎您 , CMCCAdmin [退出] |       |       |           |          |          |       |                |  |
|-------------------------------------------------------------------------|------------------------------------------------------------------|-------|-------|-----------|----------|----------|-------|----------------|--|
| 伴太                                                                      | IPv4连接信息                                                         |       |       |           |          |          |       |                |  |
| 1人がが                                                                    |                                                                  |       | 「「」」  |           | 15       |          |       |                |  |
| 设备信息                                                                    | 连接名称                                                             | 接口    | 类型    | VlanMuxld | Vlan8021 | NAT      | 状态    | IPv4地址         |  |
|                                                                         | 2_INTERNET_R_VID_41                                              | nbif1 | PPPoE | 41        | 0        | 启用       | 连接中   | 0.0.0.0        |  |
| 网络侧信息                                                                   | 1_TR069_R_VID_46                                                 | nbif0 | DHCP  | 46        | 7        | 关闭       | 已连接   | 192.168.46.157 |  |
| IPv4连接信息                                                                | 4_VOIP_R_VID_45                                                  | nbif3 | DHCP  | 45        | 6        | 关闭       | 未连接   | 0.0.0.0        |  |
| IPv6连接信息                                                                | 3_OTHER_B_VID_48                                                 | nbif2 | 桥接    | 48        | 5        | 禁用       |       |                |  |
| 以太网上行                                                                   |                                                                  |       |       |           |          |          |       |                |  |
| 田白伽信自                                                                   | 连接名称                                                             |       | 绑定端口  | 默认网络      | ¥        | 首选DNS    | 服务器   | 备用DNS服务器       |  |
|                                                                         | 2_INTERNET_R_VID_41                                              | L     |       | 0.0.0     |          | 0.0.0    |       | 0.0.0.0        |  |
| 宽带语音信息                                                                  | 1_TR069_R_VID_46                                                 |       |       | 192.168.4 | 46.1     | 119.29.2 | 29.29 | 180.76.76.76   |  |
| ·<br>·<br>·<br>·<br>·<br>·<br>·<br>·<br>·<br>·<br>·<br>·<br>·<br>·<br>· | 4_VOIP_R_VID_45                                                  |       |       | 0.0.0.0   | )        | 0.0.0.0  |       | 0.0.0.0        |  |
|                                                                         | 3_OTHER_B_VID_48                                                 |       | LAN2  |           |          |          |       |                |  |
|                                                                         |                                                                  |       | Q     | 刷新        |          | 2.       | G     | 5              |  |

## 5.2.2. 查看 ACS 远程管理地址

不同的光猫可能菜单位置不一样,有的位于:网络-》远程管理

|                         | 启用周期上报                                                                    |                                                            |
|-------------------------|---------------------------------------------------------------------------|------------------------------------------------------------|
| 管理                      | 周期上报时间                                                                    | 43200 赵少                                                   |
| 用户管理                    | 服务器URL                                                                    | . chinamobile.com:8088/itms=server/itms                    |
| 远程管理                    | 服务器用户名                                                                    | hgu                                                        |
| 融合企业网关管理平台              | 服务器密码                                                                     | ••••                                                       |
| 设备认证                    | 连接请求URL                                                                   | b+tn://192 168 46 157:58000                                |
| 设备管理                    |                                                                           |                                                            |
| 时间管理                    | 连接南水用户名                                                                   | itms                                                       |
| 日志文件管理                  | 连接请求密码                                                                    |                                                            |
|                         | 区域配置                                                                      | ~                                                          |
|                         | 在串口显示SOAP信                                                                | 息                                                          |
| <b> (決)</b> (快速配置) (大态) | ●<br>●<br>● ○<br>● ○<br>● ○<br>● ○<br>● ○<br>● ○<br>● ○<br>● ○<br>● ○ ● ○ | O     ⑦     ⑦     介       应用     管理     诊断     帮助     插件管理 |

注意 URL 中的域名和端口,参考 ACS 地址重定向

#### 5.2.3. PING ACS 域名

如 PING 测试解析 IP 不对或 PING 不通,说明域名重定向不成功。

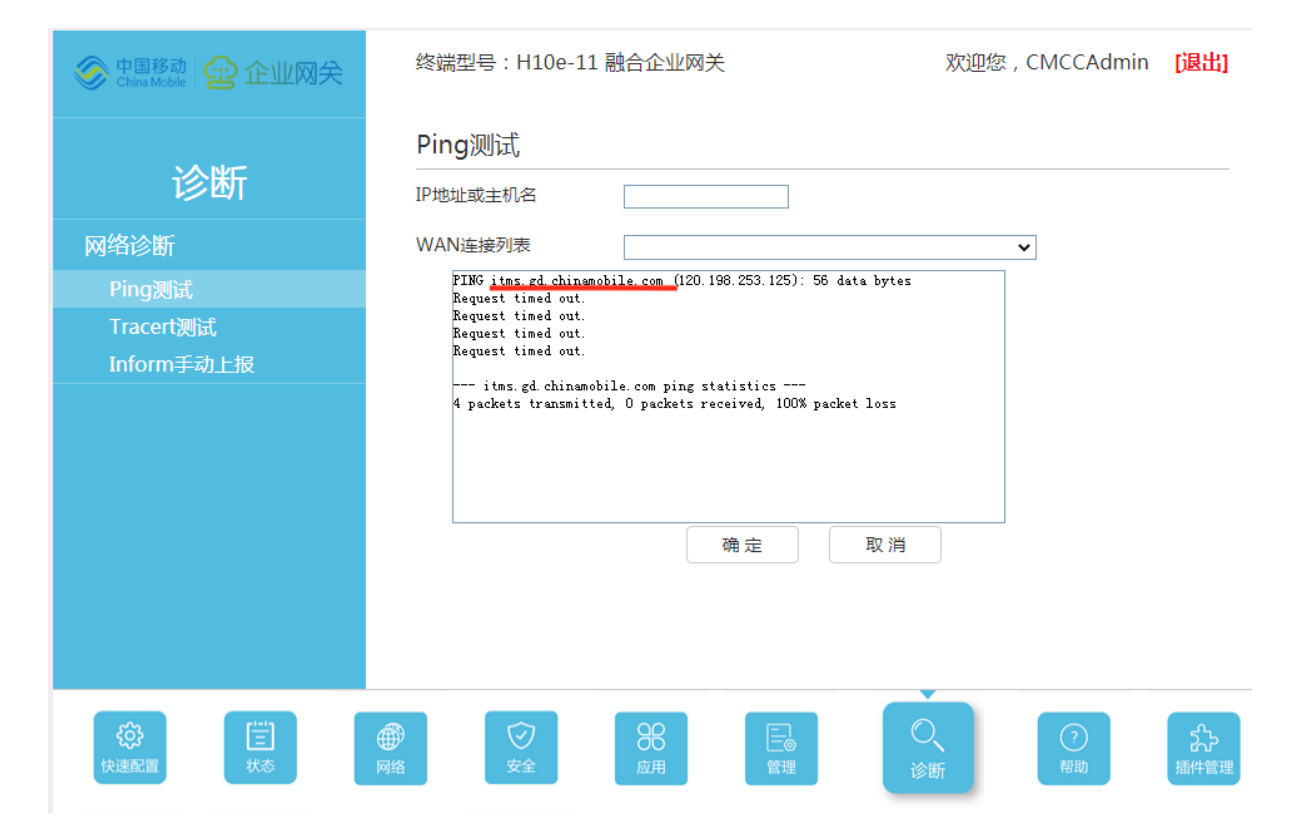

正常如下:

| 中国移动<br>China Mobile     合     企业网     公                  | 终端型号:H10e-11 融合企业网关                                                                                                  | 欢迎您 , CMCCAdmin | [退出]       |
|-----------------------------------------------------------|----------------------------------------------------------------------------------------------------|-----------------|------------|
| 诊断                                                        | Ping测试<br>IP地址或主机名                                                                                                   |                 |            |
| 网络诊断                                                      | WAN连接列表                                                                                                    | ~               |            |
| Ping测试                                                    | PING itms.gd.chinamobile.com (192.168.46.1): 56 data bytes<br>64 bytes from 192.168.46.1: seq=0 ttl=64 time=8.249 ms |                 |            |
| Tracert测试                                                 | 64 bytes from 192.168.46.1: seq=1 ttl=64 time=0.948 ms<br>64 bytes from 192.168.46.1: seq=2 ttl=64 time=0.897 ms     |                 |            |
| Inform手动上报                                                | py bytes from 192.100.40.1: seq=J ttf=D4 time=U.804 ms                                                               |                 |            |
|                                                           | 4 packets transmitted, 4 packets received, 0% packet loss<br>round-trip min/avg/max = 0.864/2.739/8.249 ms           |                 |            |
|                                                           | 确 定 取 消                                                                                                    |                 |            |
|                                                           |                                                                                                    |                 |            |
| <b> (法)</b> (大連配置) (大志) (大志) (大志) (大志) (大志) (大志) (大志) (大志 |                                                                                                    | ⑦<br>新          | よう<br>插件管理 |

#### 5.2.4. 手动上报测试

正常如下:

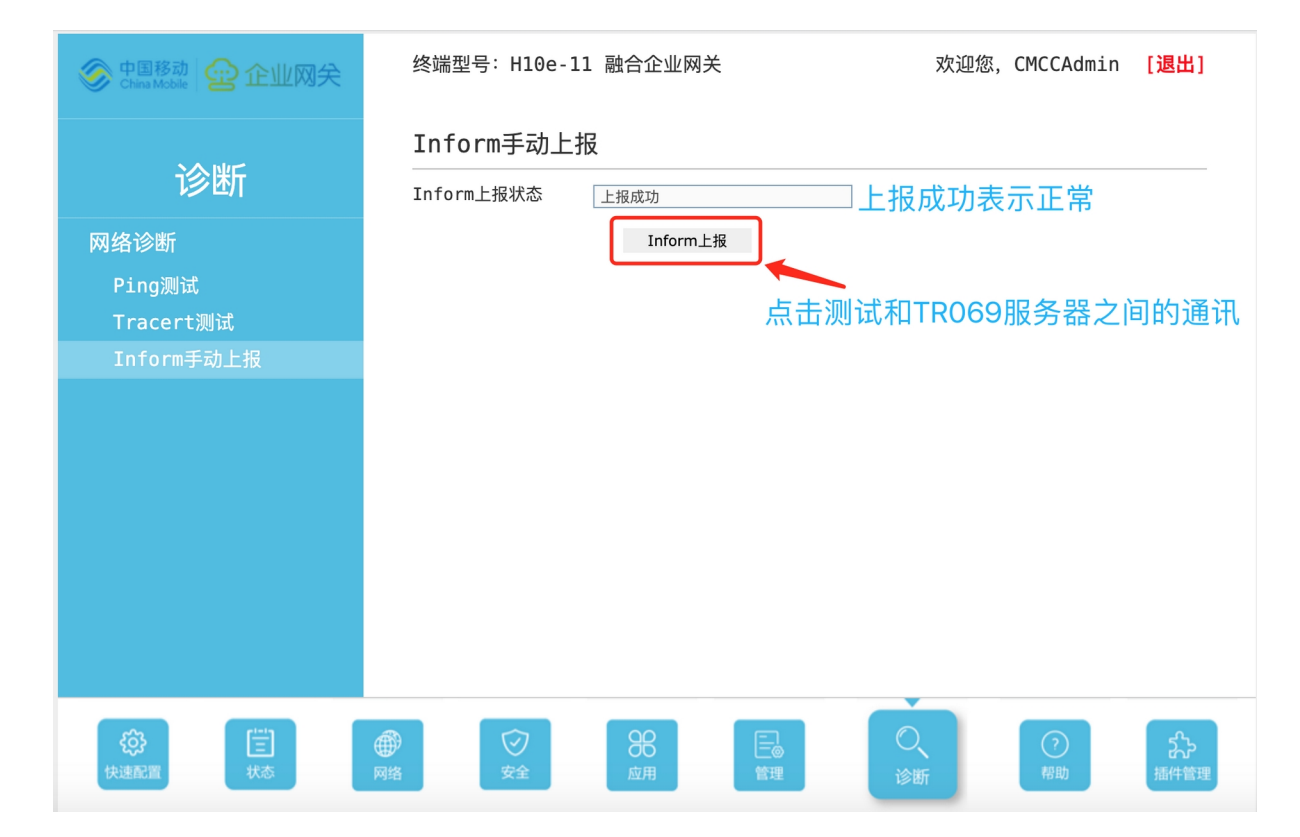

如果含有 TR069 的 WAN 连接没有正常获得 IP,将无法上报:

| 中国移动   合   中国移动   合   位   ・   ・   ・   ・   ・   ・   ・   ・   ・   ・   ・   ・   ・   ・   ・   ・   ・   ・   ・   ・   ・   ・   ・   ・   ・   ・   ・   ・   ・   ・   ・   ・   ・   ・   ・   ・   ・   ・   ・   ・   ・   ・   ・   ・   ・   ・   ・   ・   ・   ・   ・   ・   ・   ・   ・   ・   ・   ・   ・   ・   ・   ・   ・   ・   ・   ・   ・   ・   ・   ・   ・   ・   ・   ・   ・   ・   ・   ・   ・   ・   ・   ・   ・   ・   ・   ・   ・   ・   ・   ・   ・   ・   ・   ・   ・   ・   ・   ・   ・   ・   ・   ・   ・   ・   ・   ・   ・   ・   ・   ・   ・   ・   ・   ・   ・   ・   ・   ・   ・   ・   ・   ・   ・   ・   ・   ・   ・   ・   ・   ・   ・   ・   ・   ・   ・   ・   ・   ・   ・   ・   ・   ・   ・   ・   ・   ・   ・   ・   ・   ・   ・   ・   ・   ・   ・   ・   ・   ・   ・   ・   ・   ・   ・   ・   ・   ・   ・   ・   ・   ・   ・   ・   ・   ・   ・   ・   ・   ・   ・   ・ </th <th>终端型号: H10e-11</th> <th>. 融合企业网关</th> <th>欢迎您,CMCCAdmin</th> <th>[退出]</th> | 终端型号: H10e-11                                           | . 融合企业网关          | 欢迎您,CMCCAdmin                                                                 | [退出] |
|----------------------------------------------------------------------------------------------------|---------------------------------------------------------|-------------------|-------------------------------------------------------------------------------|------|
| 诊断                                                                                                    | <b>Inform手动上</b> 报<br>                                  | 大上报(远程管理WAN连接未生效) | ]                                                                             |      |
| 网络诊断<br>Ping测试<br>Tracert测试<br>Inform手动上报                                                                                                    |                                                         | Inform上报          | TR069 WAN 未连                                                                  | 接    |
| <b> (決)</b> (大)連配置 (大) (大) (大) (大) (大) (大) (大) (大) (大) (大)                                                                                                    | ●<br>● ○<br>● ○<br>● ○<br>● ○<br>● ○<br>● ○<br>● ○<br>● | 88<br>应用 管理       | 〇<br>(2)<br>(2)<br>(3)<br>(4)<br>(4)<br>(4)<br>(4)<br>(4)<br>(4)<br>(4)<br>(4 | 品件管理 |

如果提示:未上报(终端正在启动),可能光猫固件不支持TR069,建议使用运营商原版 光猫(刷机光猫可能固件有删减导致TR069功能不可用)

# 5.3. OLT 上诊断光猫状态

#### 5.3.1 检查光猫面板指示灯

检查光猫面板上的"注册"和"光信号"灯:

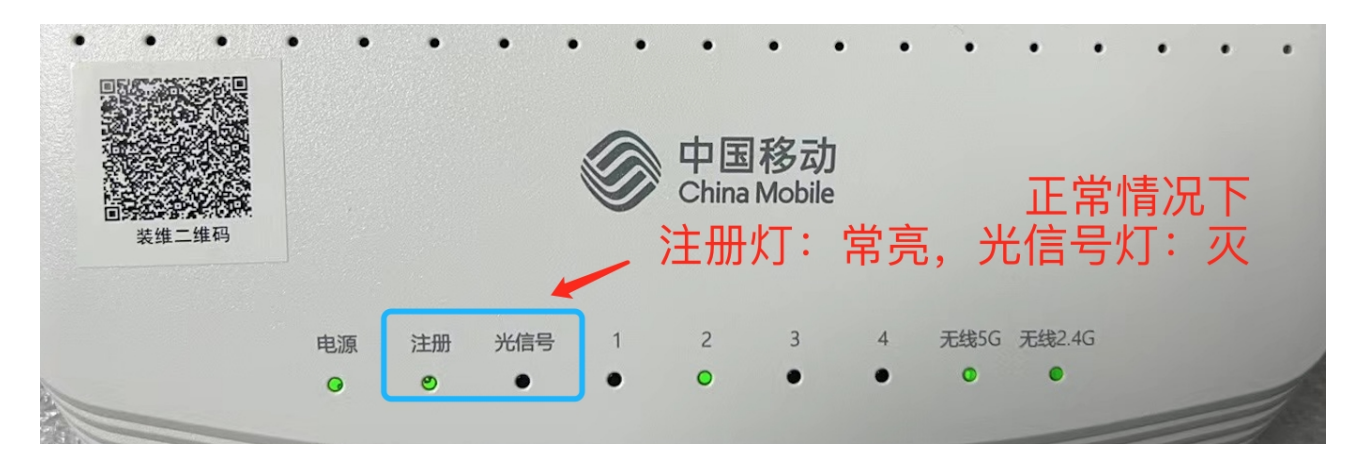

- 正常:"注册"灯常亮,"光信号"灯灭
- 异常:"注册"灯灭,"光信号"灯闪,说明光猫未正常注册到OLT上,可能光纤 线路故障或OLT注册问题。

#### 5.3.2. 测试光纤线路的光衰是否正常

正常收发功率范围:

- 发光功率: 0.5dBm~5dBm
- 收光功率:-24dBm~-7dBm,推荐范围:-21dBm~-8dBm

收光功率大于 -7dBm 说明光太强 , 加分光器

收光功率小于 -24dBm 说明光太弱,检查光纤两端接头是否松动、光纤线路是否有弯折 △ 注:光功率过强或太弱,均可能引起丢包,导致 TR069 工作不正常,无法下发配置等。 也可以登录光猫后查看光模块收发光功率

|                      | ()<br>秋志 网 |           | OD<br>应用         | ())<br>管理     | <b>℃</b> ,<br>© 55 | ?<br>帮助 |  |
|----------------------|------------|-----------|------------------|---------------|--------------------|---------|--|
|                      | 设备信息 网络侧信息 | 用户侧信息 宽带说 | 語音信息 远程管理状       | 态             |                    |         |  |
| IPv4连接信息<br>IPv6连接信息 |            |           |                  | 链路连接信息        |                    |         |  |
| PON链路连接信息            | PON链路连接状态  | :: 在线     |                  |               |                    |         |  |
|                      | FEC使能:     | 去使能       |                  |               |                    |         |  |
|                      | 加密模式:      | GEMPORTO  | :关闭; GEMPORT128: | 关闭; GEMPORT19 | 2:关闭;              |         |  |
|                      | 告警信息:      | 无告警       |                  |               |                    |         |  |
|                      | 链路性能统计     |           |                  |               |                    |         |  |
|                      | PON口发包数:   | 4614      |                  |               |                    |         |  |
|                      | PON口收包数:   | 8066      |                  |               |                    |         |  |
|                      |            |           |                  | 光模块信息         |                    |         |  |
|                      | 发送光功率:     | 2.6dBm    | 正常范              | 围: 0.5~       | ~5                 |         |  |
|                      | 接收光功率:     | -22.1dBm  | 正常范              | 围: -24~       | ~-7                |         |  |
|                      | 工作电压:      | 3269.4mV  |                  |               |                    |         |  |
|                      | 工作电流:      | 8.644mA   |                  |               |                    |         |  |
|                      | 工作温度:      | 49°C      |                  |               |                    |         |  |

#### 5.3.3. OLT 管理查看光猫状态

查看光猫背面 SN 尾号 3 位:

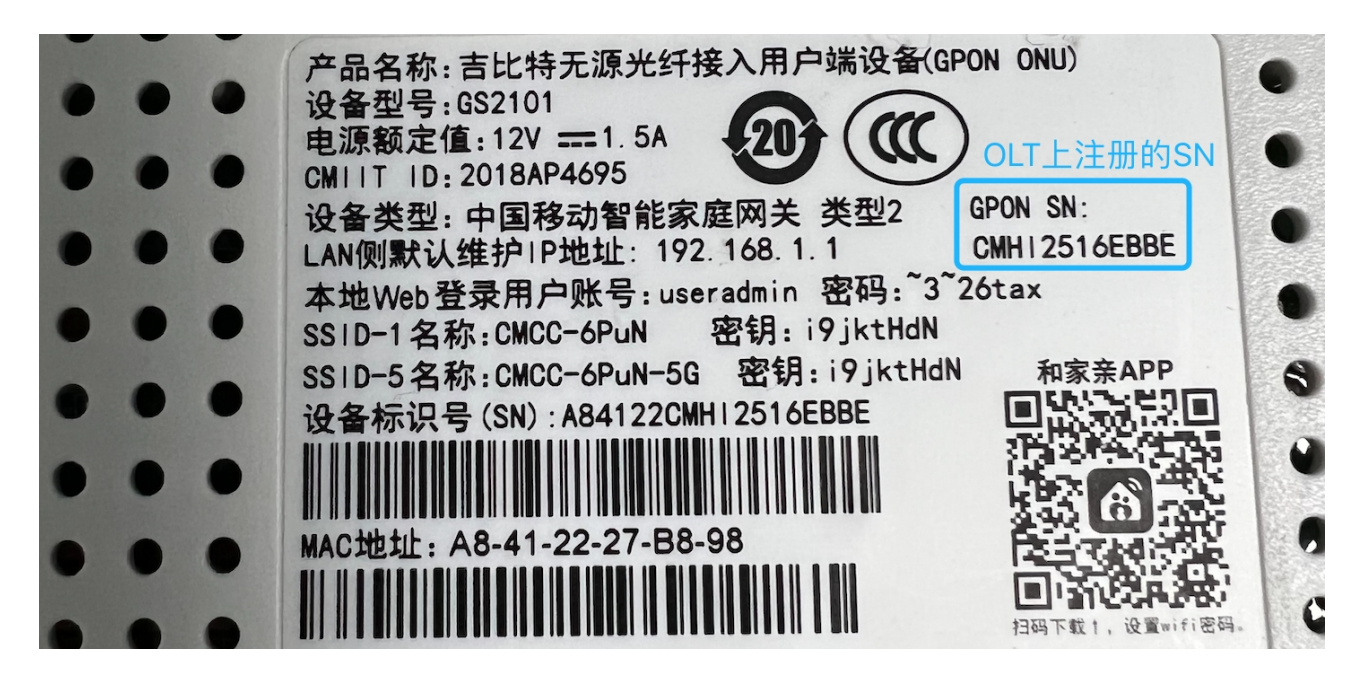

连接 OLT 后, ONT 配置/状态-》 输入 SN 尾号, 点击搜索:

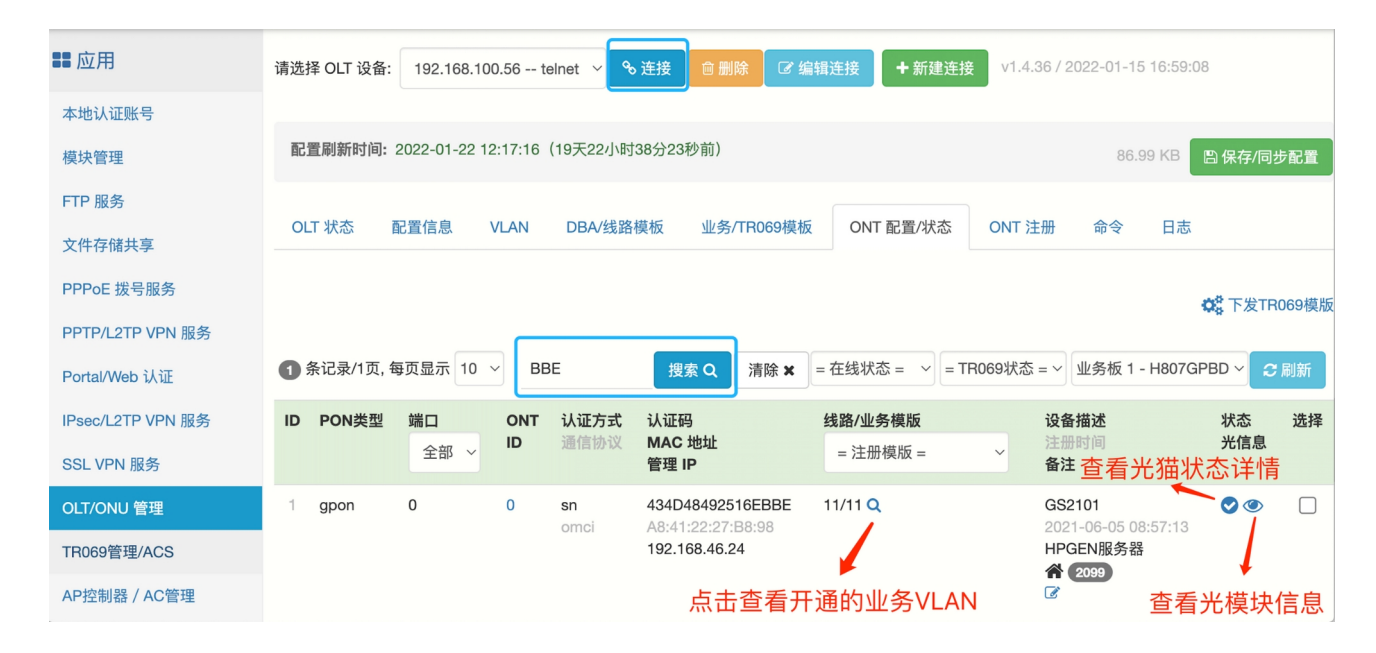

#### 查看光功率:

|                                                                                                    | 2月14月5157424岁月月)                                                               | $\overline{}$ | 日保存/同步配置                                            |
|----------------------------------------------------------------------------------------------------|--------------------------------------------------------------------------------|---------------|-----------------------------------------------------|
| Module sub-type<br>Used type<br>Encapsulation Type<br>Optical power precision(dBm)<br>Vendor PN<br>Rx optical power(dBm)<br>Rx power current warning threshold(dBm)<br>Tx optical power(dBm)<br>Tx optical power(dBm)<br>Tx power current warning threshold(dBm)<br>Laser bias current warning threshold(dBm)<br>Tx bias current warning threshold(mA)<br>Tx bias current alarm threshold(mA) | :-<br>:-<br>:-<br>:-<br>:                                                      | 日志<br>        | <sup>は</sup> 下发TR069模版<br>BD ~ 2 刷新<br>状态 选择<br>光信息 |
| Temperature(C)<br>Temperature warning threshold(C)<br>Temperature alarm threshold(C)<br>Voltage(V)<br>Supply voltage warning threshold(V)<br>Supply voltage alarm threshold(V)<br>OLT Rx ONT optical power(dBm)<br>CATV Rx optical power(dBm)<br>CATV Rx power alarm threshold(dBm)                                                                                                    | : 51<br>: [-,-]<br>: [-,-]<br>: [-,-]<br>: [-,-]<br>: -24.21<br>: -<br>: [-,-] | 57:13         | ●<br>●<br>●<br>●<br>●<br>●<br>●<br>●<br>●<br>●      |
| <b>4</b>                                                                                                    |                                                                                |               |                                                     |

查看在线状态,及TR069管理获得的IP:

| 配直刷新的间; 2022-01       | -2212:17:16 (19天22/)助)55万942用//                          | 9       |         |          |
|-----------------------|----------------------------------------------------------|---------|---------|----------|
| ONT-ID                | = 0                                                      |         |         |          |
| Control flag          | = active                                                 |         |         |          |
| Run state             | = online 表示在线                                            |         |         |          |
| Config state          | = normal                                                 |         |         |          |
| Match state           | = match                                                  |         |         |          |
| DBA type              | = SR                                                     |         |         | 0004#115 |
| ONT distance(m)       | = 184                                                    | 5       | NG N友IH | 069      |
| ONT battery state     | = holding state                                          |         |         |          |
| Memory occupation     | = -                                                      |         |         |          |
| CPU occupation        | = -                                                      | -1807GP | BD 🕥 😂  |          |
| Temperature           | = -                                                      |         |         |          |
| Authentic type        | = SN-auth                                                |         | 状态      | 选择       |
| SN                    | = 434D48492516EBBE (CMHI-2516EBBE)                       |         | 光信息     | ~~~      |
| Management mode       |                                                          |         | 201010  |          |
| Software work mode    | = normal                                                 |         |         |          |
| Isolation state       | = normal                                                 |         |         |          |
| ONT IP 0 address/mask | = 192.168.46.24/24                                       |         |         |          |
| Description           | = GS2101                                                 |         |         |          |
| Last down cause       | = LOS                                                    |         |         |          |
| Last up time          | = 2022-02-11 11:01:36+08:00                              |         |         |          |
| Last down time        | = 2022-02-11 11:01:00+08:00                              |         |         |          |
| Last dying gasp time  | = 2022-02-11 10:25:27+08:00                              |         |         |          |
| ONT online duration   | = 0 day(s), 0 hour(s), 6 minute(s), 2 second(s)   尤油运行的旧 |         |         | 1074     |
| Type C support        | = Not support                                            | 删际注     | 册王达     | / 至个远    |
| Line profile ID       | = 11                                                     |         |         |          |
| Line profile name     | = gpon_ftth                                              |         |         |          |
|                       |                                                          |         |         |          |
|                       |                                                          |         |         |          |

# 6. 常见问题 FAQ 6.1. 禁用 WIFI 第一个 SSID/去前缀

WIFI名称中的运营商前缀:如CMCC-或ChinaNet-或CU\_

有的光猫通过 tr069 下发 WIFI 名称时, SSID 必须带有前缀, 否则下发不成功。

通常光猫支持多个 SSID,一般第一个 SSID 有前缀限制,或认证,可以禁用第一个 SSID, 启用第二个 SSID。

#### 6.1.1. 去除 WIFI SSID 前缀

TR069 管理-》高级...-》"去除 WIFI SSID 前缀",操作一次即可,并非所有的光猫都支持

|   | Up,NoLink,NoL<br>2 WAN 连接<br>2.4G 601 A<br>3 线路1-601 针  | _ink<br>晶<br>構<br>環       | 下发<br>调试<br>执行<br>去除   | 自定义 TR06<br>指令<br>Telnet 命令<br>WIFI SSID i | 69 参数值<br>前缀 |           |     |
|---|---------------------------------------------------------|---------------------------|------------------------|--------------------------------------------|--------------|-----------|-----|
|   | 2 WAN 连接<br>2.4G 305 	 8<br>、线路1-305 注<br>Up,NoLink,NoL | 上IIIK<br>計<br>主册中<br>Link | 修复<br>导 陸<br>强 制<br>刷新 | SIP 注册错词<br>配置文件<br>配置文件<br>上线<br>订状态      | 误            | ) C<br> = |     |
| ~ | 批量下发模版                                                  | 一键口                       | 〔单 ▲                   | 更多▲                                        | 高级▲          | 重启        | □全选 |

#### 6.1.2. 关闭 SSID1, 启用 SSID2

即:在业务模版里面按顺序添加2个wifi模版,第一个wifi模版中关闭wifi,第2个模版中 启用,然后下发业务模版即可。

2.4G 和 5.8G 模版需分别操作。

配置模版:

|          |             | 禁用2.4G WiFi |
|----------|-------------|-------------|
| 模版类型     | 2.4G WIFI ~ |             |
| 模版名称 ❷   | 禁用2.4G-WIFI |             |
| 启用无线SSID | 否           |             |

业务模版:

| 4 启用无线-SSID2                                       | 2.4G WIFI | 禁用2.4G-WIFI | SSID1:                        | o / 🗆        |
|----------------------------------------------------|-----------|-------------|-------------------------------|--------------|
| 祭用第一个2.4G<br>○ ○ ○ ○ ○ ○ ○ ○ ○ ○ ○ ○ ○ ○ ○ ○ ○ ○ ○ | 2.4G WIFI | 2.4G无线      | SSID2: 2.4G-%room% 🔒 12345678 |              |
| 应用第二   2.40<br>▲                                   | 5.8G WIFI | 禁用5.8G-WIFI | SSID5: 🖨                      | 禁用第一个5G SSID |
| 2                                                  | 5.8G WIFI | 5.8G无线      | SSID6: 5.8G-%room% 🔒 12345678 | 启用第二个5G SSID |

如果关闭或启用更多的 SSID,继续按顺序添加 wifi 模版即可。

#### 6.1.3. 自定义模版关闭 SSID

以 2.4G 和 5.8 的 SSID3 为例 (5.8G SSID 序号从 5 开始):

标签页"配置模版"-》点击"自定义"创建自定义类型模版:

自定义 TR069 属性值如下:

LANDevice.1.WLANConfiguration.3.Enable=false

LANDevice.1.WLANConfiguration.7.Enable=false

然后下发此模版即可。

# 6.2. PPPoE 拨号类型的 TR069

光猫里面的 TR069 WAN 连接类型为 PPPoE 拨号,如何连接到 TR069 服务器? 方法:开启 PPPoE 拨号服务,监听 TR069 VLAN 接口,用户认证设为免认证模式 如果找不到"PPPoE 拨号服务"菜单,请先安装 braserver 模块:

| == 应用        | 显示和管理当前系统已经安装的应用模块,应用模块以特定的压缩格式存放于码                                                              | 磁盘,并载入内存运行                       |              |              |
|--------------|--------------------------------------------------------------------------------------------------|----------------------------------|--------------|--------------|
| 本地认证账号       | 模块列表 安装模块                                                                                        |                                  |              |              |
| 模块管理         |                                                                                                  |                                  |              |              |
| OLT/ONU 管理   |                                                                                                  | 检查史新 史新                          | <b>新全部</b>   |              |
| TR069管理/ACS  | ID 名称 \$ 备注 \$                                                                                   | 版本                               | 大小           | 自动更 选<br>新 择 |
| AP控制器 / AC管理 |                                                                                                  |                                  | \$           |              |
| 无线接入点(AP)    | 1 braserver PPPoE / PPTP VPN / Portal 认证服务<br>为局域网提供上网认证服务,包括PPPoE拨号、<br>PPTP VPN、及Portal Web认证。 | 1.3.99<br>2023-04-23<br>09:43:59 | 1.23 MB<br>- | ❹ 安装         |

| ■ 应用          | 参数配置 上网策略 通知提醒 PPPoE 透传  |
|---------------|--------------------------|
| 本地认证账号        |                          |
| 模块管理          | PPPoE 服务实时监测             |
| PPPoE 拨号服务    | PPPoE 连接: 0 连接中, 6 已连接   |
| PPTP VPN 服务   | 服务运行状态 运行中 <12249> 更多    |
| Portal/Web 认证 | 监听网络接口                   |
| AP控制器 / AC管理  |                          |
| OLT 管理        | 监听TR069 VLAN接口           |
| TR069管理/ACS   | PPPoE 服务名字 PPPoE_Server  |
|               | 分配给客户机到网段 	 10.10.0.0/22 |
|               | 用户认证模式 免认证 (任意账号密码可拨号) 🖌 |

# 6.3. 通过 TR069 升级光猫固件

# 6.3.1. 上传固件文件

| ▶工具        | 文件管理                                                                                     |  |  |  |  |  |  |  |  |
|------------|------------------------------------------------------------------------------------------|--|--|--|--|--|--|--|--|
| PING 探测    | f理系统磁盘或特定服务相关的文件, 最大支持12级子目录<br>\$统磁盘中的文件可通过 http(或https)://IP:端口/upload/<目录名>/<文件名> 来访问 |  |  |  |  |  |  |  |  |
| 局域网扫描      | 访问其他磁盘中的文件时需要验证, 登录用户名为 sys, 默认密码为 view 【修改查看密码】                                         |  |  |  |  |  |  |  |  |
| 实用工具       | 文件列表 上传文件                                                                                |  |  |  |  |  |  |  |  |
| 在线抓包       |                                                                                          |  |  |  |  |  |  |  |  |
| 性能测试       | 文件获取方式 ○ 从远程 URL 下载                                                                      |  |  |  |  |  |  |  |  |
| 文件管理       | 请点击 "上传" 按钮上传文件 tclinux-1.0.4.bin ① 上传                                                   |  |  |  |  |  |  |  |  |
| 系统体检       | 重命名                                                                                      |  |  |  |  |  |  |  |  |
| S905L机顶盒定制 | <b>南关口经在大协</b> 大协 不                                                                      |  |  |  |  |  |  |  |  |
| iRouter 管理 | 復三口经仔住的文件                                                                                |  |  |  |  |  |  |  |  |
|            | 上传后是否自动解压缩                                                                               |  |  |  |  |  |  |  |  |
|            | 日提交                                                                                      |  |  |  |  |  |  |  |  |

上传成功后切换到文件列表:

△注:默认上传到系统磁盘,如果固件文件数量较多,请<u>上传文件到数据磁盘</u>,以免系统磁盘爆满。

| ▶工具     | 文件列表 上传文件             |                              |                     |  |  |  |  |  |  |
|---------|-----------------------|------------------------------|---------------------|--|--|--|--|--|--|
| PING 探测 |                       |                              |                     |  |  |  |  |  |  |
| 局域网扫描   | *系统磁盘* ~ /            | 根目录/                         |                     |  |  |  |  |  |  |
| 实用工具    | 1 条记录/1页, 每页显示 10 🗸   | 请输入关键字 搜索 Q 清除 ¥ 输入目录名       | 新建目录                |  |  |  |  |  |  |
| 在线抓包    | ID 名称 <b>◆</b>        | 大小◆ 创建时间◆                    | 修改时间◆               |  |  |  |  |  |  |
| 性能测试    | 1 tclinux-1.0.4.bin 🖋 | 16.00 MB 2022-02-18 14:33:08 | 2022-02-18 14:37:10 |  |  |  |  |  |  |
| 文件管理    |                       |                              |                     |  |  |  |  |  |  |

对应固件的下载地址为:

http://ITMS 服务器 IP:Web 管理端口/upload/文件名

比如 ITMS TR069 VLAN 接口的 IP 为 192.168.46.1,则固件下载地址为:

http://192.168.46.1/upload/tclinux-1.0.4.bin

## 6.3.2. 创建自定义模版

| <b>TR069</b> | ✓ TR069 网管服务 运行中 <5569> v1.4.45 / 2022-04-17 15:40:03 |        |       |     |         |              |        |           |           |    |     |
|--------------|-------------------------------------------------------|--------|-------|-----|---------|--------------|--------|-----------|-----------|----|-----|
| 设备管理         | 配置模板                                                  | 业务模版   | 工单    | 策略  | 日志      | 维护           |        |           |           |    |     |
| ♀配置模版用       | ♀配置模版用于创建ONU上各个配置项的设置,比如局域网、广域网、WIFI、语音。              |        |       |     |         |              |        |           |           |    |     |
| 新增模版:        | LAN 局域网                                               | WAN 桥接 | WAN 🛙 | 記にP | WAN DHO | CP WAN PPPoE | SIP 语音 | 2.4G WIFI | 5.8G WIFI | 其他 | 自定义 |

#### 输入指令:ug=固件文件下载地址

| 模版类型           | 自定义    ~                                        |      |
|----------------|-------------------------------------------------|------|
| 模版名称 🥹         | 批量刷机                                            |      |
| 自定义TR069 属性值 🥹 | ug=http://192.168.46.1/upload/tclinux-1.0.4.bin |      |
|                |                                                 |      |
|                |                                                 | ◎ 清空 |
|                |                                                 |      |
|                |                                                 |      |
| 备注             |                                                 |      |
| 激活             | 是                                               |      |
|                | 四保存设置  ④ 复制新建  ⑤ 关闭                             |      |

# 6.3.3. 批量下发固件

| 3 | 2400FA-CMHI262FF0BC 22 🔆                       | CMHI<br>GS2101<br>GPON <b>⊚</b> -16.5 / 1.6 dBm | 2 WAN 连接 品<br>2.4G CMCC-ESmh 备 1<br>5G CMCC-ESmh-5G 备 52<br>LAN4 LAN3 LAN2 LAN1 | 0天0小时2分24秒<br>2022-05-05 20:46:54<br>2022-05-05 20:57:10<br>192.168.46.251 | 00<br> =                      |                     |
|---|------------------------------------------------|-------------------------------------------------|---------------------------------------------------------------------------------|----------------------------------------------------------------------------|-------------------------------|---------------------|
| 4 | 2400FA-CMHI262FF2A7 🖓 🔅<br>24:00:FA:DA:00:C0 省 | CMHI<br>GS2101<br>GPON 💇 -17.1 / 1.6 dBm        | 2 WAN 连接 晶<br>2.4G CMCC-TNSZ 备 1<br>5G CMCC-TNSZ-5G 备 52<br>LAN4 LAN3 LAN2 LAN1 | 0天0小时2分50秒<br>2022-05-05 20:44:34<br>2022-05-05 20:57:38<br>192.168.47.168 | 0.0<br> =                     |                     |
| 5 | 2400FA-CMHI262FF0CE 🖓 🔅<br>24:00:FA:D9:F1:F8 省 | CMHI<br>GS2101<br>GPON 💇 -16.9 / 1.6 dBm        | 2 WAN 连接 晶<br>2.4G CMCC-dpmj                                                    | 0天0小时2分27秒<br>2022-05-05 20:42:58<br>2022-05-05 20:57:39<br>192.168.47.139 | 00<br>M                       |                     |
|   | (2).选择模版                                       | 批量刷机                                            | (3)<br>✓ 批量下发模版 一键工单 /                                                          | ▲ 更多▲ 高级▲                                                                  | (1).选择光<br><sup>重启 导出设备</sup> | 猫<br><sub>蚤</sub> ロ |

#### 通过设定策略,光猫上线后,自动进行版本比对并升级。

#### 新增策略:策略-》固件自动升级

| 设备管理             | 配置模板            | 业务模版                | 工单                                 | 策略                      | 日志                        | 维护                                        |          |    |
|------------------|-----------------|---------------------|------------------------------------|-------------------------|---------------------------|-------------------------------------------|----------|----|
| ♀ 策略:光猫<br>新増策略: | 常规运维策略,<br>定时重启 | 包括定时重启、<br>目动开启WIFI | 定时关闭                               | WIFI、自云<br>列WIFI        | 边监测业务<br>电话监测             | 5是否正常(电话、上网)、自动检测光猫固件版本并升级等。<br>          |          |    |
| 1 光猫升            | 级 固件自           | 动升级 (<br>(          | GS2101#V <sup>-</sup><br>GS2101#1. | 1.0#V1.0.8<br>0#V1.0.8= | 3=http://19<br>http://192 | 92.168.46.1/upload/GS2101-V1.0-V1.0.8.bin | <b>A</b> |    |
|                  |                 |                     |                                    |                         |                           | 全选/全不遗                                    |          | ⊘⋒ |

|          | ×                                                                    |
|----------|----------------------------------------------------------------------|
| 策略类型     | 固件自动升级 ~                                                             |
| 策略名称 🥑   | 光猫升级                                                                 |
| 固件升级规则 ❷ | # 每一行格式:光猫型号#硬件版本号#升级固件版本号=升级文件URL地址<br># 开头的为注释,注释或空行自动忽略           |
|          | GS2101#V1.0#V1.0.8=http://192.168.46.1/upload/GS2101-V1.0-V1.0.8.bin |
|          | GS2101#1.0#V1.0.8=http://192.168.46.1/upload/GS2101-V1.0-V1.0.8.bin  |
|          |                                                                      |

固件升级规则说明:

光猫型号#硬件版本号#升级文件的软件版本号=升级文件 URL 地址

一条策略可以添加多个光猫型号、多个版本

解读:

GS2101#V1.0#V1.0.8=http://192.168.46.1/upload/GS2101-V1.0-V1.0.8.bin

- GS2101 表示光猫型号
- V1.0 表示硬件版本号
- V1.0.8 表示升级文件的软件版本号
- http://192.168.46.1/upload/GS2101-V1.0-V1.0.8.bin 为升级文件下载地址

推送升级触发条件:光猫型号匹配+硬件版本号匹配+软件版本号不匹配(软件版本号相同表示无需升级)。

这里有 2 个硬件版本 (1.0 和 V1.0) 的 GS2101 光猫, 升级前固件版本均为 V1.0.4

| 分组: | 测试                                                                 | ▶ 分组名称                   | 创建分组 醬                                                | 删除分组 🖮      | 加入分组 🕁                                                                      | 移出分组 🗢              |                                                                            |                                      |    |
|-----|--------------------------------------------------------------------|--------------------------|-------------------------------------------------------|-------------|-----------------------------------------------------------------------------|---------------------|----------------------------------------------------------------------------|--------------------------------------|----|
| ID  | 终端唯一标识 <b>\$</b><br>ONT SN<br>房间号 \$ / 备注<br>上网账号 / LOID<br>设备 MAC |                          | 终端厂商                                                  | ₩<br>₩<br>◆ | <b>/AN 连接状态</b><br>/ <b>IFI 状态</b><br>= 语音状态 = ~<br><b>3理端ロ状态</b>           |                     | 运行时长 ≑<br>加入时间 ≑<br>最后汇报时间 ≑<br>汇报IP ≑                                     | 状态 <b>≎</b><br>配置状态 ≎                | 选择 |
| 1   | 8C1850-CMHI2008<br>434D48492008578<br>会议室 ✔<br>8C-18-50-C8-C4-6    | 35780 ආ 🔅<br>0 ආ<br>8 ආ  | CMHI<br>GS2101<br>1.0 / V1.0.4<br>GPON @ -21.4 / 1.8  | dBm         | 3 WAN 连接 🔒<br>2.4G 会议室-2.4G<br>5.8G 会议室-5.8G<br>LAN4 LAN3 LAN3              | 2 LAN1              | 0天0小时16分48秒<br>2023-10-19 10:31:26<br>2023-10-20 10:15:39<br>192.168.46.46 |                                      |    |
| 2   | A84122-CMHI2516<br>434D48492516EBE<br>测试架光猫 》<br>A8-41-22-27-B8-98 | 6EBBE එ 👲<br>3E එ<br>8 ආ | CMHI<br>GS2101<br>V1.0 / V1.0.4<br>GPON @ -17.0 / 1.7 | ′ dBm       | 2 WAN 连接 🚠<br>2.4G 2.4G 🔒 1,<br>5.8G 5G-201 🔒 3<br>201 错误<br>LAN4 LAN3 LAN2 | 1 终端<br>6<br>2 LAN1 | 0天0小时17分1秒<br>2023-10-19 10:31:27<br>2023-10-20 10:15:50<br>192.168.46.57  | <ul> <li>♥ 20</li> <li> ■</li> </ul> |    |

#### 升级成功后,查看日志及光猫状态:

| 设备管理    | 配置模板 业务模                          | 版工单     | 策略日志 | 维护        |                                          |                     |
|---------|-----------------------------------|---------|------|-----------|------------------------------------------|---------------------|
| 766 条记录 | ē/4页, 每页显示 200 ~                  | 请输入关键字  | 搜索Q  | 清除 ¥      |                                          |                     |
| ID      | 终端唯一标识                            | 事件类型    |      | 内容        |                                          | 时间                  |
| 1       | A84122-CMHI2516EBB<br>201 / 测试架光猫 | E 固件升级  |      | 升级成功      | ] GS2101/V1.0/V1.0.4 => V1.0.8           | 2023-10-20 11:01:19 |
| 2       | 8C1850-CMHI20085780<br>会议室        | ) 固件升级  |      | 升级成功      | ] GS2101/1.0/V1.0.4 => V1.0.8            | 2023-10-20 11:01:19 |
| 3       | A84122-CMHI2516EBB<br>201 / 测试架光猫 | E 上线(启动 | )    |           |                                          | 2023-10-20 11:00:33 |
| 4       | 8C1850-CMHI20085780<br>会议室        | ) 上线(启动 | )    |           |                                          | 2023-10-20 11:00:31 |
| 5       | 8C1850-CMHI20085780<br>会议室        | ) 固件升级  |      | http://19 | 2.168.46.1/upload/GS2101-V1.0-V1.0.8.bin | 2023-10-20 10:57:22 |
| 6       | A84122-CMHI2516EBB<br>201 / 测试架光猫 | E 固件升级  |      | http://19 | 2.168.46.1/upload/GS2101-V1.0-V1.0.8.bin | 2023-10-20 10:57:22 |

| 分组: | 测试                                                                 | ~                    | 分组名称 | 创建分组 嶜                                                              | 删除分约 | 1 ŵ 1                             | 加入分组 🕀                                              | 移出分组 🗢                       |                                                                            |                        |   |
|-----|--------------------------------------------------------------------|----------------------|------|---------------------------------------------------------------------|------|-----------------------------------|-----------------------------------------------------|------------------------------|----------------------------------------------------------------------------|------------------------|---|
| ID  | 终端唯一标识 \$<br>ONT SN<br>房间号 \$ / 备注<br>上网账号 / LOID<br>设备 MAC        |                      |      | 终端厂商<br>终端型号<br>硬件版本<br>PON 类型<br>= 光模块状态 =                         | •    | WAN 说<br>WIFI 状<br>= 语i<br>物理端    | <b>连接状态</b><br>状态<br>音状态 = ~<br>口状态                 |                              | 运行时长                                                                       | 状态 ≑<br>配置状态 ≑         | □ |
| 1   | 8C1850-CMHI2008<br>434D484920085780<br>会议室 	∕<br>8C-18-50-C8-C4-68 | 5780 (<br>0 අ<br>8 අ | 2    | CMHI<br>GS2101<br>1.0 / <u>V1.0.8</u><br>GPON <u></u> -21.4 / 1.8 d | Bm   | 3 WA<br>2.4G<br>5.8G<br>LAN4      | AN 连接 🚠<br>会议室-2.4G 🔒<br>会议室-5.8G 🔒<br>【AN3】 LAN2 【 | 13, 1 终端<br>52, 1 终端<br>LAN1 | 0天0小时25分48秒<br>2023-10-19 10:31:26<br>2023-10-20 11:24:39<br>192.168.46.46 | <b>⊘</b> <i>€</i><br>■ |   |
| 2   | A84122-CMHI2516<br>434D48492516EBB<br>测试架光猫 /<br>A8-41-22-27-B8-98 | EBBE<br>E අ<br>ි අ   | අ 🔅  | CMHI<br>GS2101<br>V1.0 / <u>V1.0.8</u><br>GPON @ -17.0 / 1.7 d      | Bm   | 2 WA<br>2.4G<br>5.8G<br>1<br>LAN4 | AN 连接 <mark>晶</mark><br>2.4G                        | 冬端<br>LAN1                   | 0天0小时26分1秒<br>2023-10-19 10:31:27<br>2023-10-20 11:24:50<br>192.168.46.57  | <b>⊘</b> <i>©</i><br>■ |   |

## 6.3.5. 上传文件到数据磁盘

#### 将固件文件存储在独立的磁盘分区,和系统分区分离【可选】

首先创建磁盘分区, 挂载到 public 目录, 此目录名访问时, 无需认证。

|         |                |                  |                   |                      |                           |                  |                            | $\sim$       |        |
|---------|----------------|------------------|-------------------|----------------------|---------------------------|------------------|----------------------------|--------------|--------|
|         | <del>成</del> . |                  |                   |                      |                           |                  |                            |              |        |
|         | WX IM.         | mmcbiku          |                   |                      |                           |                  |                            |              |        |
|         | 容量大小           | 31.3GB           |                   |                      |                           |                  |                            |              |        |
|         | 磁盘型号           | DF4032           |                   |                      |                           |                  |                            |              |        |
|         | 序列号            | 0x1b78d70        | 2                 |                      |                           |                  |                            |              |        |
|         | 使用所有剩余空间       | 是                | 剩余 28.9GB         | 7                    |                           |                  |                            | 充系统力         | 动作     |
|         | 用作交换分区 🕑       | 否                |                   |                      | <sup>2</sup> 必须为 public   | 2                |                            |              | 创建新分区  |
|         | 挂载目录           | /disk/ p         | ublic             |                      |                           | ]                |                            |              |        |
|         |                | < 创建             |                   |                      |                           |                  |                            |              |        |
|         |                |                  |                   |                      |                           |                  |                            |              |        |
| ✿ 系统    | 磁              | 盘存储              |                   |                      |                           |                  |                            |              |        |
| 常规设置    | 管理             | 浬连接到系统<br>录查看时需要 | 的磁盘或R/<br>验证, 登录月 | AID(磁盘阵列<br>用户名为 sys | l), 对磁盘进行分<br>, 默认密码为 vie | )区、格式<br>ew 【修改: | 化、挂载<br>查 <mark>看密码</mark> | 及卸载等操作<br>】  |        |
| 登录管理    |                |                  |                   |                      |                           |                  |                            |              |        |
| 报警 & 通知 | :              | 本地磁盘分区           | 乙 逻辑              | 卷(LVM)               |                           |                  |                            |              |        |
| 计划任务    |                |                  |                   |                      |                           |                  |                            |              |        |
| 磁盘存储    |                | 🕋 磁盘 mn          | ncblk0 - 🗄        | 型号: DF403            | 2 - 序列号: 0>               | x1b78d702        | 2 - 容量                     | 31.3GB       |        |
| 防火墙     | 分              | X                | 大小                | 文件系统                 | 使用率                       | 已用               | 剩余                         | 挂载目录         | 动作     |
| 田供升级    | *r             | nmcblk0p6        | 2147MB            | ext4                 | 9%                        | 168.2M           | 1.6G                       | %system%     | 扩充系统分区 |
|         | m              | mcblk0p7         | 28.9GB            | ext4                 | 0%                        | 24.0K            | 25.0G                      | /disk/public | 卸载     |
| 配置 / 电源 |                |                  |                   |                      |                           |                  |                            |              |        |

| ▶工具     | <b>文件管理</b><br>管理系统磁盘或特定服务相关的文件,最大支持12级子目录<br>系统磁盘中的文件可通过 http(或https)://IP:端口/upload/<目录名>/<文件名> 来访问<br>访问其他磁盘中的文件时需要验证,登录用户名为 sys,默认密码为 view 【修改查看密码】 |                  |           |        |  |
|---------|----------------------------------------------------------------------------------------------------|------------------|-----------|--------|--|
| PING 探测 |                                                                                                    |                  |           |        |  |
| 局域网扫描   |                                                                                                    |                  |           |        |  |
| 实用工具    | 文件列表 上传文件                                                                                                    |                  | 先选择数据磁盘,再 | 上传文件   |  |
| 性能测试    | * 玄统磁舟 *                                                                                                    |                  |           |        |  |
| 在线抓包    | ✓ 本地磁盘 mmcblk0p7 - /disk,                                                                                                    | /public  / 根目录 / |           |        |  |
| 文件管理    | <ul> <li>条记录/1页,每页显示</li> <li>10</li> </ul>                                                                                                    | ~ 请输入关键字         | 搜索 Q 清除 🗙 | 输入目录名  |  |
| 系统体检    | ID 名称 \$                                                                                                    | 大小令              | 创建时间◆     | 修改时间 🗢 |  |
|         |                                                                                                    |                  |           |        |  |

| ▶工具     | 文件列表 上传文件                  |                |                     |                     |           |
|---------|----------------------------|----------------|---------------------|---------------------|-----------|
| PING 探测 |                            |                |                     |                     |           |
| 局域网扫描   | 本地磁盘 mmcblk0p7 - /disk/put | olic ~ / 根目录 / |                     |                     |           |
| 实用工具    | 10 ~                       | 请输入关键字         | 搜索 Q 清除 🗙 输入        | 入目录名     新          | f建目录      |
| 性能测试    | ID 名称 \$                   | 大小◆            | 创建时间◆               | 修改时间◆               | 选择        |
| 在线抓包    | 1 gs2101-1.0.8.bin 🖋       | 16.00 MiB      | 2023-10-23 11:26:31 | 2023-10-23 11:26:35 |           |
| 文件管理    |                            |                |                     | 全选/全                | È不选 MD5 💼 |

文件下载地址为:

http://ITMS 服务器 IP:Web 管理端口/disk/public/文件名

比如 ITMS TR069 VLAN 接口的 IP 为 192.168.46.1,则固件下载地址为:

http://192.168.46.1/disk/public/gs2101-1.0.8.bin

# 6.4. TR069 DHCP 无法获得 IP

光猫上 查看 TR069 WAN 连接,发现 DHCP 无法获得 IP,如何排查?

可能的原因: VLAN 业务不通或 DHCP IP 分配问题。

- 登录 OLT 管理,检查光猫注册是否正常,VLAN 业务是否开通
- ITMS 上 DHCP 服务是否开启,地址池是否配置正确
- △ DHCP Snooping 导致 DHCP 分配被拦截

## 6.4.1. 关闭 DHCP Snooping

DHCP Snooping 会拦截 DHCP 数据包,导致 ITMS 分配 IP 无法到达光猫,需要关闭 DHCP Snooping 功能,或将接 ITMS 的端口加入信任端口。

1). OLT 上启用了 "DHCP Snooping"

|         |            | 状态                    | TOPO图   | ONU歹    | 山表      | VLAN管理 | 高级设置        |
|---------|------------|-----------------------|---------|---------|---------|--------|-------------|
| 运行状态    |            | DHCP                  |         |         |         |        | _           |
| 系统管理    | $\odot$    |                       |         |         |         |        |             |
| PON管理   | $\odot$    | DHCP状态: 使能            | 配置      |         |         |        |             |
| ONU管理   | $\odot$    | DHCP Relay            | DHCP Op | ation82 | DHCP Sn | ooping | DHCP Server |
| 端口管理    | $\odot$    | Shooping状态<br>客户端地址检查 | 使能      | 配置      |         | —— 改成  | 7"禾便能"      |
| MAC地址管理 | $\odot$    | 等待响应时间                | 60 s    | 配置      |         |        |             |
| 协议管理    | $\bigcirc$ | 信任端口                  |         | 增加      | 删除      |        |             |
| RSTP    |            | Snooping表项            | <b></b> | 青除      | 刷新      |        |             |

2). ITMS 和 OLT 之间存在交换机时, 交换机上需关闭 "DHCP Snooping"

| ● NBS5100-<br>24GT4SFP           | 名称:<br>MAC地址:<br>DNS:             | 测试 SN号: G1RH35X010793 IP地址: 10.11.104.27<br>54:16:51:D0:84:DF 软件版本: ReyeeOS 1.84.1718 硬件版本: 1.01<br>119.29.29.29,180.76.76.76 |        |
|----------------------------------|-----------------------------------|----------------------------------------------------------------------------------------------------|--------|
| 首页 VLAN划分                        | 监控信息 ~                            | 端口管理 ~ 二层组播 三层管理 安全管理 ~ 高级设置 ~ 故障诊断 ~ 系                                                                                       | 充设置 ~  |
| DHCP Snoop<br>说明:开启DH<br>注意:一般连接 | ing<br>CP Snooping可以<br>DHCP服务器端口 | 以起到DHCP报文过滤的功能。对于DHCP客户端请求报文,仅将其转发到信任口,对于DHCP服务器响<br>口设置为信任口。                                                                 | 1应报文,0 |
|                                  |                                   |                                                                                                    |        |

# 6.5. 下发自定义 ACS URL

完整对 ACS URL 地址由前缀(http://)+ACS 地址+端口+可选路径组成:

http://ACS 地址:端口/路径

例如:

#### http://192.168.46.1:9090/acs

| ✓ TR069 网管服务 运行中 <18284> v1.11.40-x86_ | 🛟 参数配置              |  |
|----------------------------------------|---------------------|--|
| ACS 地址 🥑                               | 0.0.0.0             |  |
| 端口 🥑                                   | 9090,8012,5481,9092 |  |

ACS 地址支持以下四种格式:

- 0.0.0.0 表示 TR069 vlan 接口的 ip , 根据客户端请求自动识别
- x.x.x.x 表示不下发 ACS 地址,即不改变光猫的 ACS 地址
- 特定的 IP 或域名,如 acs.mynet.com、10.123.46.1
- 带路径的地址,如 0.0.0.0/acs、10.123.46.1/acs、acs.mynet.com/acs

举例说明(VLAN 46 接口 IP 为 192.168.46.1, 第一个端口为 9090 时):

| 配置的 ACS 地址        |    | 最终下发的 ACS 地址 URL              |
|-------------------|----|-------------------------------|
| 0.0.0.0           | -> | http://192.168.46.1:9090      |
| 0.0.0/            | -> | http://192.168.46.1:9090/     |
| 0.0.0/acs         | -> | http://192.168.46.1:9090/acs  |
| acs.mynet.com     | -> | http://acs.mynet.com:9090     |
| acs.mynet.com/    | -> | http://acs.mynet.com:9090/    |
| acs.mynet.com/acs | -> | http://acs.mynet.com:9090/acs |
| 10.123.46.1/acs   | -> | http://10.123.46.1:9090/acs   |

# 6.6. 对 ITMS 端口抓包分析

使用在线抓包工具,抓取光猫和ITMS的交互通讯是否正常:

| ✓工具     | 在线抓包<br>实时抓取指定网络协议/端口/IP等特征的数据包 | 精确抓包可以填写光猫的TR069 WAN连接IP                 |
|---------|---------------------------------|------------------------------------------|
| PING 探测 |                                 |                                          |
| 局域网扫描   | 输入IP或子网                         | 加!前缀表示不匹配,为空表示所有 机包                      |
| 实用工具    | 接口                              |                                          |
| 性能测试    |                                 | 1an2.46 <1an2.br/1an2.46/192.168.46.1> く |
| 在线抓包    | 协议                              | TCP                                      |
| 监测助手    | 端口                              | 9090 ACS 端口                              |
| 文件管理    |                                 | 隐藏更多选项《                                  |
| 系统体检    | 数据包个数                           | 500                                      |
|         | 抓取PPPoE数据包                      | 否                                        |
|         | 匹配包大小                           | 例如: 64-512, 0或空表示不限 bytes                |
|         | 等待超时时间                          | 120 2分钟,大于光猫周期汇报间隔                       |

提示:如果光猫无法正常上线,可以抓取 DNS 数据包(协议 UDP/端口 53),分析 ACS 域名地址。

将抓包文件提供给开发人员进一步诊断分析:

|    |                                          | ● ●      |                |          |                |                                                   |  |
|----|------------------------------------------|----------|----------------|----------|----------------|---------------------------------------------------|--|
|    | 1                                        |          |                | S 🗧      | ● 🛓 🖣          | 🖢 📃 🔍 Q, Q, 🏗                                     |  |
|    | Apply a display filter <%/> Expression + |          |                |          |                |                                                   |  |
| No |                                          | Time     | Source         | Protocol | Destination    | Info                                              |  |
|    | 1                                        | 0.000000 | 192.168.46.160 | TCP      | 192.168.46.1   | 43775 → 9090 [SYN] Seq=0 Win=28240 Len=0 MSS=141: |  |
|    | 2                                        | 0.000115 | 192.168.46.1   | TCP      | 192.168.46.160 | 9090 → 43775 [SYN, ACK] Seq=0 Ack=1 Win=65160 Ler |  |
|    | 3                                        | 0.000612 | 192.168.46.160 | TCP      | 192.168.46.1   | 43775 → 9090 [ACK] Seq=1 Ack=1 Win=28240 Len=0 Ts |  |
| •  | 4                                        | 0.002552 | 192.168.46.160 | TCP      | 192.168.46.1   | [TCP segment of a reassembled PDU]                |  |
|    | 5                                        | 0.002638 | 192.168.46.1   | TCP      | 192.168.46.160 | 9090 → 43775 [ACK] Seq=1 Ack=1401 Win=64128 Len=( |  |
| +  | 6                                        | 0.002658 | 192.168.46.160 | TCP      | 192.168.46.1   | [TCP segment of a reassembled PDU]                |  |
|    | 7                                        | 0.002690 | 192.168.46.1   | TCP      | 192.168.46.160 | 9090 → 43775 [ACK] Seq=1 Ack=2801 Win=63488 Len=  |  |
| ≁  | 8                                        | 0.002753 | 192.168.46.160 | HTTP/XML | 192.168.46.1   | POST / HTTP/1.1                                   |  |
|    | 9                                        | 0.002791 | 192.168.46.1   | TCP      | 192.168.46.160 | 9090 → 43775 [ACK] Seq=1 Ack=3394 Win=62976 Len=  |  |
| -  |                                          | 0.025028 | 192.168.46.1   | HTTP/XML | 192.168.46.160 | HTTP/1.1 200 OK                                   |  |
|    |                                          | 0.026359 | 192.168.46.160 | TCP      | 192.168.46.1   | 43775 → 9090 [ACK] Seq=3394 Ack=590 Win=29418 Ler |  |
| +  |                                          | 0.027990 | 192.168.46.160 | HTTP     | 192.168.46.1   | POST / HTTP/1.1                                   |  |
|    |                                          | 0.044477 | 192.168.46.1   | TCP      | 192.168.46.160 | [TCP segment of a reassembled PDU]                |  |
|    |                                          | 0.045951 | 192.168.46.160 | TCP      | 192.168.46.1   | 43775 → 9090 [ACK] Seq=3630 Ack=3390 Win=35018 L¢ |  |
|    |                                          | 0.082865 | 192.168.46.160 | TCP      | 192.168.46.1   | 43775 → 9090 [ACK] Seq=3630 Ack=4686 Win=37818 Le |  |
|    |                                          | 0.082908 | 192.168.46.1   | HTTP/XML | 192.168.46.160 | НТТР/1.1 200 ОК                                   |  |

另外参考: 4.8.3. 对光猫抓包测试